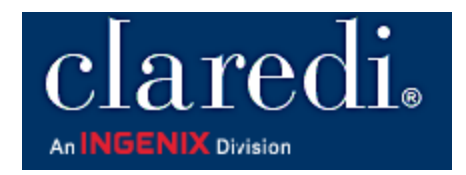

### CORE PHASE I CERTIFICATION TESTING USER MANUAL

VERSION 1.00 NOVEMBER 2006

Copyright © 2006 Ingenix

Content of this User Manual is subject to change without notice.

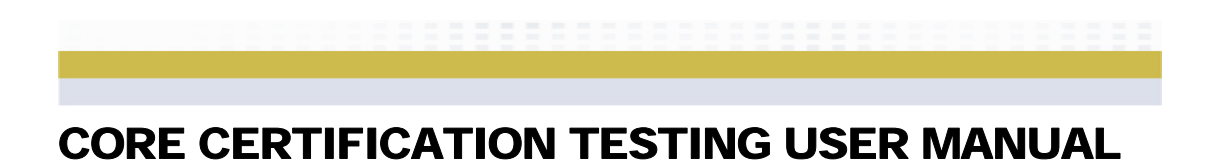

Page intentionally left blank.

### **TABLE OF CONTENTS**

| P                    | reface                                                          | 5        |
|----------------------|-----------------------------------------------------------------|----------|
| I                    | ntroduction                                                     | 5        |
| CHAPTER <sup>·</sup> | 1: GETTING STARTED                                              | 7        |
|                      | Creating Your Account                                           | 7        |
| CHAPTER              | 2: CORE PHASE I RULES AND CERTIFICATION                         | 19       |
| REQUIREN             |                                                                 | 10       |
|                      | The Process for CORE Certification Testing                      | 19<br>19 |
| CHAPTER              | 3: CORE MASTER TEST BED                                         | 21       |
|                      | How to Use the CORE Master Test Bed Data                        | 21       |
|                      | Requirements for Payers, Clearinghouses, and Vendors for Payers | 21       |
|                      | Requirements for Providers, and Vendors for Providers           | 21       |
|                      | Downloading the CORE Master Test Bed                            | 21       |
| CHAPTER 4            | 4: CUSTOMIZING YOUR ACCOUNT                                     | 23       |
|                      | Trading Partner Profile                                         | 23       |
|                      | Payer Connectivity Testing                                      | 24       |
|                      | Health Plan Subscriber ID Routing Prefix                        | 27       |
| CHAPTER              | 5: CORE PRE-CERTIFICATION TESTING                               | 29       |
|                      | Pre-Certification Testing                                       | 29       |
|                      | Pre-Certification Testing Activities                            | 30       |
|                      | Summary Report                                                  | 33       |
| CHAPTER              | 6: CORE CERTIFICATION TESTING                                   | 37       |
|                      | Not Applicable Tasks                                            | 37       |
|                      | Certification Activities                                        | 37       |
|                      | Pledge Signature                                                | 39       |
|                      | Real Time Acknowledgements                                      | 39<br>41 |
|                      | Companion Document Format                                       | 41<br>/1 |
|                      | Connectivity                                                    | 41       |
|                      | 270/271 Data Content                                            | 42       |
|                      | Real Time Response Time                                         | 42       |
|                      | Batch Response Time                                             | 42       |
|                      | System Availability                                             | 42       |
|                      | CORE Seal Documents                                             | 42       |
|                      |                                                                 |          |

#### **CHAPTER 7: CORE SEAL APPLICATION PACKAGE** 43 Request for Claredi to Forward All CORE Seal Application 43 Materials and Test Results to CORE CORE Seal Application Uploaded 43 Upload Attestation Form 44 **IT Exemption Form** 44 **CHAPTER 8: PRODUCTION TESTING** 45 Additional Production Testing 46 270/271 Data Content 46 **CHAPTER 9: OTHER FUNCTIONALITY** 47 My Contract 47 My Account Information 47 My Invoice/Receipt 48 Change Password 49 Feedback 50 **APPENDIX A: CUSTOMER SUPPORT** 51 How to Seek Assistance with CORE Certification Testing 51 Issue Tracking System 51 FAQ 54 Contact Us 54

### PREFACE

CORE Certification testing involves specific key objectives defined in the CORE Phase I Rules and Policies document (see http://www.caqh.org/CORE\_step\_by\_step.php) that you must demonstrate to receive certification. *You should read the document in its entirety before beginning the process of CORE certification testing*.

#### **INTRODUCTION**

Claredi's CORE Certification Testing product has been designed to follow the CORE Phase I Rules and the requirements for achieving the CORE Seal. Before you begin, you must familiarize yourself with the CORE Phase I Rules and Certification requirements.

Claredi's CORE Certification Testing product has been designed to follow the CORE Phase I Rules and the requirements for achieving the CORE Seal. The following steps will assist you in successfully getting started with your CORE Certification testing.

- 1. Before you begin, you must familiarize yourself with the CORE Phase I Rules and Certification requirements.
- 2. Claredi's CORE Certification Testing product follows each of the sections outlined in the CORE Phase I Certification Testing Suite.pdf. CORE Certification testing for the CORE Phase I 270/271 Data Content Rules as well the Real Time and Batch Acknowledgement Rules requires you utilize the CORE Master Test Bed created by CORE. Download the CORE Phase I Certification Testing Suite.pdf, the CORE Certification Testing Suite Version 1.0.0 Supplement.pdf and the CORE Master Test Bed Data in both wrapped and unwrapped formats. The CORE Certification Testing Suite Version 1.0.0 Supplement.pdf contains instructions on how you are to utilize the CORE Master Test Bed data for populating your databases for CORE Certification testing.
- 3. It is recommended that you download the User Manual for this site as it will provide you with additional assistance in guiding you through your CORE Certification testing efforts.
- 4. Once you are familiar with the CORE Certification testing documentation, you will need to customize your account with appropriate identifiers, passwords, delimiters, etc in your Trading Partner Profile .
- 5. During testing, if you would like Claredi's Customer Support staff to have access to your account, please check the *Allow Claredi Customer Support access to my account* box on the Support page of the interface.
- 6. CORE Pre-Certification Testing

The CORE Pre-Certification Testing area is an optional area that allows you to pre-test your system using the CORE Test Bed Data prior to beginning your CORE Certification testing. This area only tests the CORE Phase I 270/271 Data Content rules. You may also continue to use this area after you have completed your CORE Certification testing to ensure your system retains its capabilities. Testing done in this area does not apply towards CORE Certification

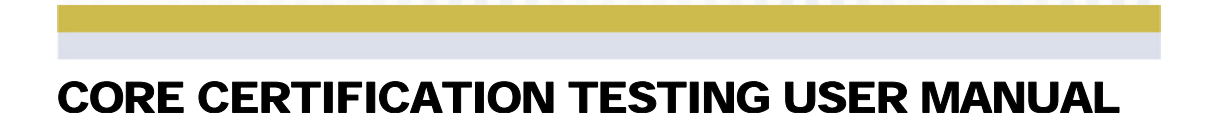

testing results, nor are you required to pre-test your system through this area.

7. CORE Certification Testing

The CORE Certification Testing area allows you to test your system using the CORE Test Bed Data for all the test scripts required to apply for your CORE Seal. You must complete all of the tasks in the CORE Certification Testing area successfully prior to applying for your CORE Seal. You may also continue to use this area after you have completed your CORE Certification testing to ensure your system retains its capabilities.

8. Production Testing

The Production Testing area is an optional area that is accessible once you have successfully completed your CORE Certification Testing. This area will allow you to test your system's capability of conforming to the CORE Phase I 270/271 Data Content Rules using your own production data. The Production Testing area also contains additional test scripts for some of the CORE Phase I 270/271 Data Content Rules that are not required for CORE Certification testing. You may also continue to use this area after you have completed your CORE Certification testing to ensure your system retains its capabilities. Testing done in this area does not apply towards CORE Certification testing results, nor are you required to test your system through this area.

- 9. We always want your input. Use the Feedback form (click the Feedback link in the left menu of the interface) to help us help you better.
- 10. The Logout option is available from the left side menu as well as at the top right-hand corner of all screens for your convenience.
- 11. Click the Getting Started link in the left menu after you log in for more information.

# **CHAPTER 1: GETTING STARTED**

The first step is to create your account so you can access the CORE Certification Testing functionality.

### **CREATING YOUR ACCOUNT**

To create your CORE Certification Testing account, follow the steps below.

#### To Create Your CORE Certification Testing Account

1. Open a browser and go to https://core.claredi.com/ (Figure 1.1).

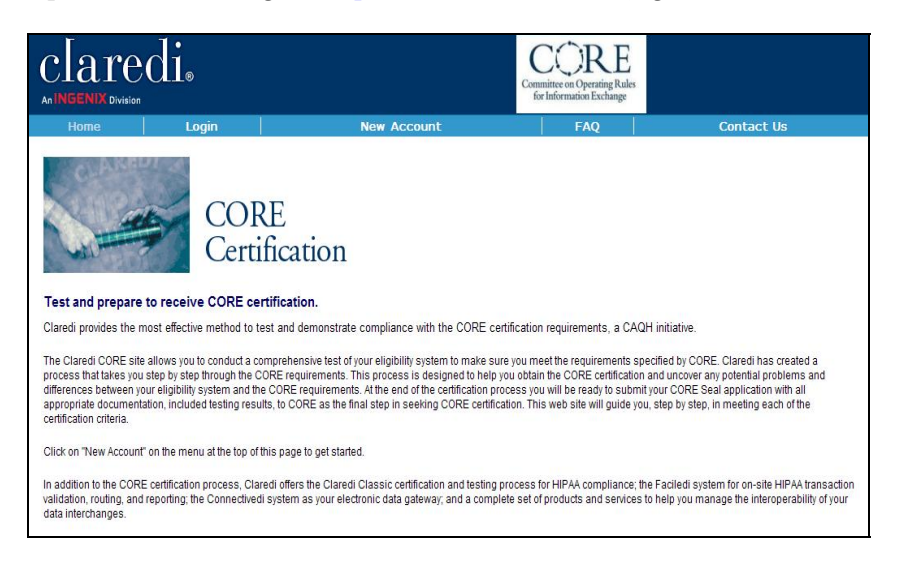

Figure 1.1

2. Click on the **New Account** link in the top toolbar. This displays the **Open a New Account** page (Figure 1.2).

| Open a New Account                                                                                                    |                                                                                                    |  |  |
|----------------------------------------------------------------------------------------------------|----------------------------------------------------------------------------------------------------|--|--|
| Welcome! To help you get started creating your CORE-Certification account we need you to<br>provide some information. This information will be used to create the type of account that<br>will best suit your needs and to adjust the requirements for your CORE-Certification<br>process. Please enter the information below. If you have questions or problems, please<br>feel free to call Customer Support at (866) 444-0339, option 5. |                                                                                                    |  |  |
| Before you begin, you must familiarize yourself with the CORE Phase I Rules and the<br>requirements for achieving the CORE Certification.                                                                                                    |                                                                                                    |  |  |
| Please download and review the 'Creating Your Account' section in the User Manual prior<br>to opening a new account.                                                                                                    |                                                                                                    |  |  |
| Click here for the User Manual for this site.                                                                                                    |                                                                                                    |  |  |
| Select the CORE-Certificat                                                                                                    | ion type your organization is seeking.                                                                                                    |  |  |
| Company Type:                                                                                                    | CORE Certification - Clearinghouse<br>CORE Certification - Endorser<br>CORE Certification - Payer<br>CORE Certification - Provider<br>CORE Certification - Vendor - Payer<br>CORE Certification - Vendor - Provider |  |  |

Figure 1.2

3. Select your Company Type (CORE refers to these as your "Stakeholder Type") in the drop-down menu. Note the following about the Endorser type:

CORE has created a category for Endorsers. Organizations that do not create, transmit, or use eligibility data are eligible to apply for the CORE Endorser seal. Endorsers will work directly with CORE as there is no CORE Certification testing for Endorsers. If your organization does not fall into the Endorser category you may select a different company type and begin creating an account.

Also note that test scripts used for certification are filtered based on the company (stakeholder) type you select during the enrollment process.

4. When you click on a Company Type, the pricing structure for the type you selected appears lower on the page (Figure 1.3, which shows the pricing structure for a clearinghouse account used for this example).

The pricing for CORE Certification Testing is dependent upon the type of entity that is being certified and the size of the organization. If you are a current Faciledi or Claredi Classic customer, please choose the corresponding button and receive the discount subscription price. If you already have a Claredi CORE-Certification Testing account and are certifying an additional platform for your organization, please choose the corresponding additional platform button. Select Continue (below) to create your account.

Please choose one button that describes your organization.

If you are certifying an additional platform for your organization, please select an additional platform option based on the size of your organization.

|        | CORE Certification - (                                             | Clearinghouse                                |           |
|--------|--------------------------------------------------------------------|----------------------------------------------|-----------|
| Select | Breakdown of Entity Type                                           | Classification of Large vs.<br>Small         | Charge    |
| 0      | Large Clearinghouse - First Platform                               | \$75 million and above in net annual revenue | \$6000.00 |
| 0      | Large Clearinghouse - Each additional<br>platform                  | \$75 million and above in net annual revenue | \$1500.00 |
| 0      | Small Clearinghouse - First Platform                               | Below \$75 million in net<br>annual revenue  | \$4000.00 |
| 0      | Small Clearinghouse - Each additional<br>platform                  | Below \$75 million in net<br>annual revenue  | \$1000.00 |
| 0      | Faciledi/Classic Large Clearinghouse<br>- First Platform           | \$75 million and above in net annual revenue | \$5400.00 |
| 0      | Faciledi/Classic Large Clearinghouse<br>- Each additional platform | \$75 million and above in net annual revenue | \$1350.00 |
| 0      | Faciledi/Classic Small Clearinghouse<br>- First Platform           | Below \$75 million in net<br>annual revenue  | \$3600.00 |
| 0      | Faciledi/Classic Small Clearinghouse<br>- Each additional platform | Below \$75 million in net<br>annual revenue  | \$900.00  |
|        | Select prici                                                       | ng above before submitting                   | Continue  |

#### Figure 1.3

The pricing structure is based on the annual revenue of your organization. Once you select the appropriate option, the Continue button at the bottom is enabled.

5. Click **Continue**. (For this example, we will create an account for a clearinghouse.) This displays the Account Information page (Figure 1.4 shows the top part of the page).

| Cancel Account                               |                          |                                                              |
|----------------------------------------------|--------------------------|--------------------------------------------------------------|
|                                              | Create Account           |                                                              |
| Step 1 of 5                                  | Complete the fields belo | ow to create a CORE Claredi account.                         |
|                                              | Fields marked with * a   | re required.                                                 |
| ·                                            |                          |                                                              |
| Account Information                          |                          | Login Information                                            |
| Sign the Contract                            | Username:                | ch1357 *                                                     |
| Enrollment                                   |                          | Select a username. This should be at least 4 characters with |
| Payment Type                                 |                          | no spaces.                                                   |
| Pay Confirmation                             | Password:                | *                                                            |
|                                              |                          | Select a password. This must be at least 7 characters.       |
|                                              | Confirm Password:        | *                                                            |
| Complete all required                        |                          | Retype your password                                         |
| Create Account' button.                      |                          |                                                              |
|                                              |                          | User Contact Information                                     |
| Have a Question?                             | First Name:              | Clay *                                                       |
| Email                                        | Last Name:               | Ringhouse *                                                  |
| sales@claredi.com<br>or call 1-866-444-0339, | Title:                   |                                                              |
| option 6                                     | E-mail Address:          | ch@claredi.com *                                             |

Figure 1.4

*Complete each field with the appropriate information (note that for purposes of illustration, the required fields shown – designated by asterisks – have already been completed).* 

Click **Create Account** to continue the account setup process (Figure 1.5 shows the top part of the Contract page).

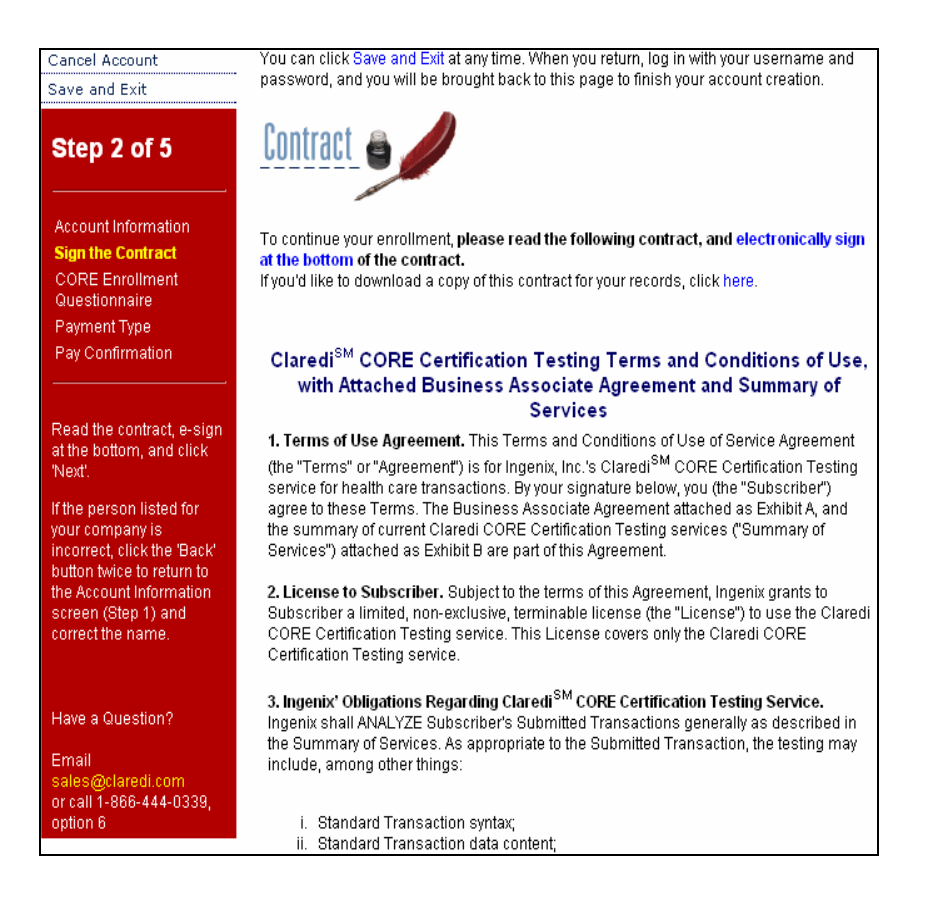

Figure 1.5

6. Review the contract and enter an e-signature. If you would like to download a copy of the contract for your records, select the link in the second sentence.

When using an e-signature, you must use a "+" at the beginning, in the middle, and at the end of the name used to create the account. Do not use a middle name or initial. An example of an e-signature is +John+Doe+. If you enter your e-signature incorrectly, you will be prompted with the correct way to complete the e-signature.

7. Click **I Agree** at the bottom. When you click I Agree, the first of two CORE Enrollment Questionnaire pages displays (Figure 1.6).

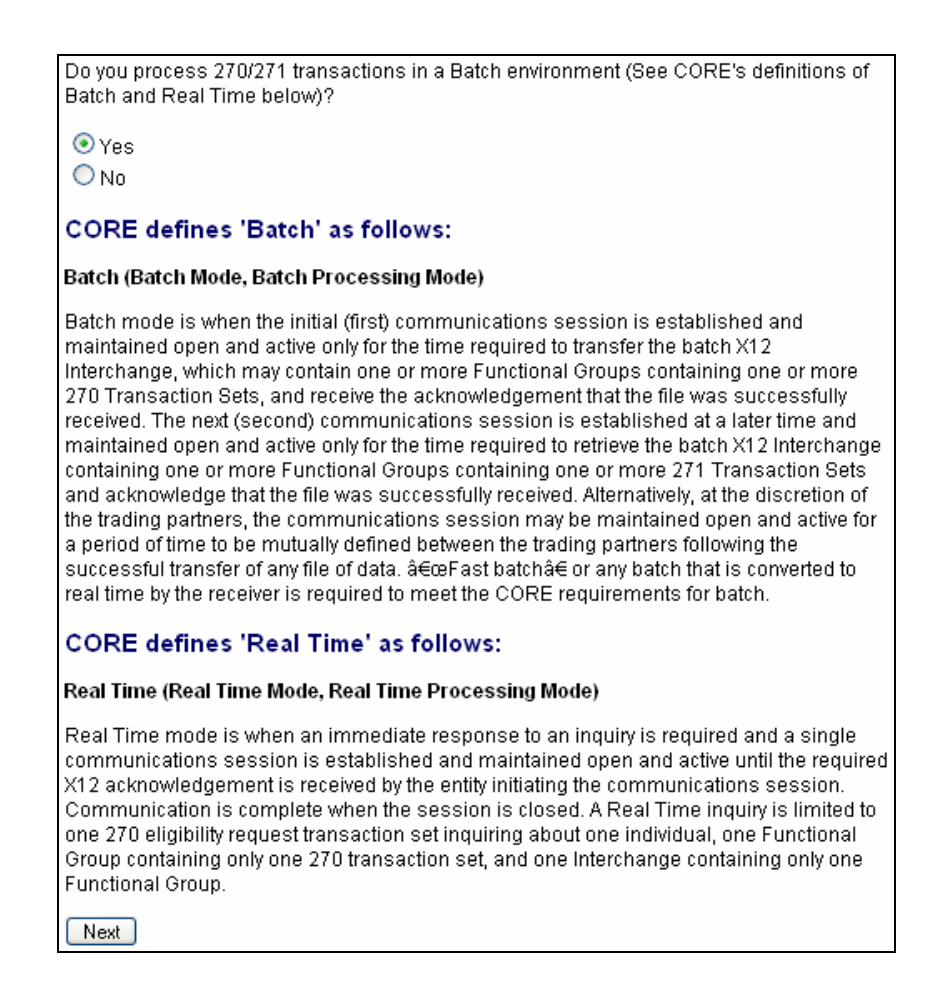

Figure 1.6

8. Answer the question about your use of the 270/271 transactions in a batch environment. Also note the CORE definitions of Batch and Real Time.

The type of account being created will determine the question(s) that appear(s) on this page; note that this is for a clearinghouse account. Payers, for example, will be presented with a question about if they require dependents be supplied in loop 2100C or 2100D of their 270 transactions.

9. Click Next. This displays the second CORE Enrollment Questionnaire page (Figure 1.7).

| Cancel Account<br>Save and Exit                       | Check the items that you are sure do not apply to your organization                                                                                                    |
|-------------------------------------------------------|----------------------------------------------------------------------------------------------------|
| Step 3 of 5                                           | For each one checked you will be asked to upload a rationale statement justifying your<br>selection. You will be able to change these selections later.<br>Click on the activity name to see a more detailed description of what is required. |
| Account Information                                   | Companion Document Format                                                                                                    |
| Sign the Contract<br>CORE Enrollment<br>Questionnaire | CORE Script # 1 Companion Document conforms to the flow and format of the CORE 270/271 Companion Document Template                                                                                                    |
| Payment Type<br>Pay Confirmation                      | CORE Script # 2 Companion Document conforms to the format for presenting each<br>segment, data element, code flow, and format of the CORE 270/271 Companion Document<br>Template                                                              |
|                                                       | Connectivity                                                                                                    |
| Complete the information<br>required                  | CORE Script # 1 Valid Logon Attempt                                                                                                    |
| a da Sector do                                        | CORE Script # 2 Invalid Logon Attempt                                                                                                    |
| Have a Question?                                      | CORE Script # 3 Verify that communications server/module creates, assigns, logs, links the required data elements to HTTP message payload                                                                                                    |
| Email<br>sales@claredi.com                            | 270/271 Data Content                                                                                                    |
| or call 1-866-444-0339,<br>option 6                   | CORE Script # 1 Create a generic 270 eligibility inquiry                                                                                                    |
|                                                       | CORE Script # 2 Create a 271 with the health plan name                                                                                                    |

Figure 1.7

10. The listed items correspond to the activities you will complete during CORE Certification testing. Note that each item is a hyperlink to a window that provides more information about the item.

Select the checkbox for each condition listed that does not apply to your organization. If you do *not* select a given checkbox, the condition is considered applicable to your organization. Note that whether or not you select a given condition can affect what you will need to do to successfully complete CORE Certification testing. If you are unsure if the item applies to your organization, you can change the seletion from within the Claredi system later. When you are finished, click **Next**. This displays the Payment Type page (Figure 1.8).

| Cancel Account                                                    | You can click Save and Exit at any time. When you return, log in with your user<br>password, and you will be brought back to this page to finish your account cre                                   | name and<br>ation      |
|-------------------------------------------------------------------|----------------------------------------------------------------------------------------------------|------------------------|
| Save and Exit                                                     |                                                                                                    | anon.                  |
| Step 4 of 5                                                       | Payment Summary                                                                                                    |                        |
| Account Information                                               | Item                                                                                                    | Amount                 |
| Sign the Contract<br>CORE Enrollment                              | 1 year subscription to Claredi testing and certification service for CORE<br>Certification - Clearinghouse                                                                                          | \$6000.00              |
| Questionnaire                                                     | Total                                                                                                    | \$6000.00              |
|                                                                   | Note: Claredi's CORE-Certification Testing services will be made available t<br>immediately and will be available for 14 days. Payment must be received w<br>to ensure your account remains active. | o you<br>ithin 14 days |
| Choose how you would<br>like to pay for this Claredi              | • Pay by check                                                                                                    |                        |
| Account, and click 'Next'.                                        | Back                                                                                                    | Next                   |
| Have a Question?                                                  |                                                                                                    |                        |
| Email<br>sales@claredi.com<br>or call 1-866-444-0339,<br>option 6 |                                                                                                    |                        |

Figure 1.8

11. Note the amount you will pay (the amount shown in Figure 1.7 is for illustration purposes only). Click the **Pay by check** radio button, then **Next** to display the Pay Confirmation page (Figure 1.9).

| Cancel Account                                                                                                    | You can click Save and Exit at any time. When you return, log in with your username and                                          |                                                                                                    |                                                                                                    |
|----------------------------------------------------------------------------------------------------|----------------------------------------------------------------------------------------------------|----------------------------------------------------------------------------------------------------|----------------------------------------------------------------------------------------------------|
| Save and Exit                                                                                                    | password, and you wil                                                                                                    | be brought back to this page to fin                                                                                                    | ish your account creation.                                                                                                 |
| Step 5 of 5                                                                                                    | <b>Billing Confirm</b>                                                                                                    | nation 🌑                                                                                                    |                                                                                                    |
| Account Information                                                                                                    |                                                                                                    |                                                                                                    |                                                                                                    |
| Sign the Contract                                                                                                    | Please send your chec                                                                                                    | k to the following address:                                                                                                    |                                                                                                    |
| CORE Enrollment<br>Questionnaire<br>Payment Type<br>Pay Confirmation                                                    | Ingenix-Claredi<br>Attr: Dan Young, 3rd fit<br>2525 Lake Park Blvd.<br>Salt Lake City, UT 8412                                   | oor<br>20                                                                                                    |                                                                                                    |
| Verify your Billing<br>Information, then click<br>'Finish'.<br>If you do not have a<br>Check Number, leave it<br>blank. | Note: The invoice on<br>will not be billed separ<br>Please print and pay fr<br>please confirm your bil<br>Fields marked with * a | the next page is the only invoice yo<br>ately.<br>om the invoice on the following pag<br>ling information and click 'Finish' b<br>re required. | ou will receive from Claredi <sup>SM</sup> . You<br>ge. To complete your Claredi Account,<br>elow to generate the invoice. |
|                                                                                                    |                                                                                                    | Billing information                                                                                                    |                                                                                                    |
| Have a Question?                                                                                                    | Name on check:                                                                                                    | Clearinghouse                                                                                                    | *                                                                                                    |
| Email<br>sales@claredi.com                                                                                              | Address:                                                                                                    | 498 N.900 W.                                                                                                    | *                                                                                                    |
| or call 1-866-444-0339,                                                                                                 | City:                                                                                                    | Kaysville                                                                                                    | *                                                                                                    |
| opiion o                                                                                                    | State:                                                                                                    | Utah 💌 *                                                                                                    |                                                                                                    |
|                                                                                                    | Zip:                                                                                                    | 84041                                                                                                    | *                                                                                                    |
|                                                                                                    | Check Number:                                                                                                    | 1234                                                                                                    |                                                                                                    |
|                                                                                                    |                                                                                                    |                                                                                                    | Back Finish                                                                                                    |
|                                                                                                    |                                                                                                    |                                                                                                    |                                                                                                    |

Figure 1.9

12. Send your payment to the address shown on this page. To create your invoice, verify the Billing Information in the lower pane and enter the check number. Then click **Finish**. This displays the Invoice page (Figure 1.10).

|                                                                                                    | li                             | nvoice                            |                                        |           |
|----------------------------------------------------------------------------------------------------|--------------------------------|-----------------------------------|----------------------------------------|-----------|
| Sold To: Sold By:<br>Clearinghouse Ingenix<br>498 N. 900 W. 12125 Technology Drive<br>Kaysville, UT 84037 Eden Prairie, MN 55344<br>(801) 982-3144<br>Tax ID: 41-1858498 |                                |                                   |                                        |           |
| Method of Payment:<br>Check                                                                                                    | Check Number:<br>1234          | Date:<br>Nov 15 2006              | Account ID: 10<br>Invoice Numbe<br>477 | 10<br>r:  |
| Item                                                                                                    |                                |                                   |                                        | Amount    |
| 1 year subscription to Cl                                                                                                    | aredi testing and certificatio | on service for CORE Certification | - Clearinghouse                        | \$6000.00 |
| Total:                                                                                                    |                                |                                   |                                        | \$6000.00 |

Figure 1.10

13. This page contains the invoice, or transaction receipt, for the services you have just purchased. Check to make sure all information is accurate, then print a copy for your records. If your invoice or transaction receipt is incorrect, please contact Claredi Customer Support at 1-866-444-0339, option 5.

Congratulations! You have successfully set up your account.

You can begin using your account immediately, but note that payment must be received by Claredi within 14 days to keep your account active. If your account becomes de-activated, we will re-activate your account upon receipt of your payment.

Before you begin, you should become familiar with the process of CORE Certification testing. To do so, select "Next" at the bottom of the page (or if you have logged out, log back in and click **Getting Started** in the left menu). This displays the Getting Started page (Figure 1.11A and B).

#### Welcome Clay!

#### Getting Started

Claredi's CORE Certification testing product has been designed to follow the CORE Phase I Rules and the requirements for achieving the CORE Certification Seal. The following steps will assist you in successfully getting started with your CORE Certification testing.

- Before you begin, you must familiarize yourself with the CORE Phase I Rules and Certification requirements. Click here to be taken to the CORE Certification website.
- 2. Claredi's CORE Certification testing follows each of the sections outlined in the CORE Phase I Certification Testing Suite.pdf. CORE Certification testing for the CORE Phase I 270/271 Data Content Rules as well the Real Time and Batch Acknowledgement Rules requires you utilize the CORE Master Test Bed created by CORE. Click here to download the CORE Phase I Certification Testing Suite.pdf, the CORE Certification Testing Suite Version 1.0.0 Supplement.pdf and the CORE Master Test Bed Data in both wrapped and unwrapped formats. The CORE Certification Suite Version 1.0.0 Supplement.pdf contains instructions on how you are to utilize the CORE Master Test Bed data for populating your databases for CORE Certification testing.
- It is recommended that you download the User Manual for this site as it will provide you with additional assistance in guiding you through your CORE Certification efforts.
- Once you are familiar with the CORE Certification testing documentation, you will need to customize your account with appropriate identifiers, passwords, delimiters, etc in your Trading Partner Profile.
- During testing, if you would like Claredi's Customer Support staff to have access to your account, please click here and check the Allow Claredi Customer Support access to my account box. You may also access this at anytime from the Support tab at the top of each screen.

Figure 1.11A

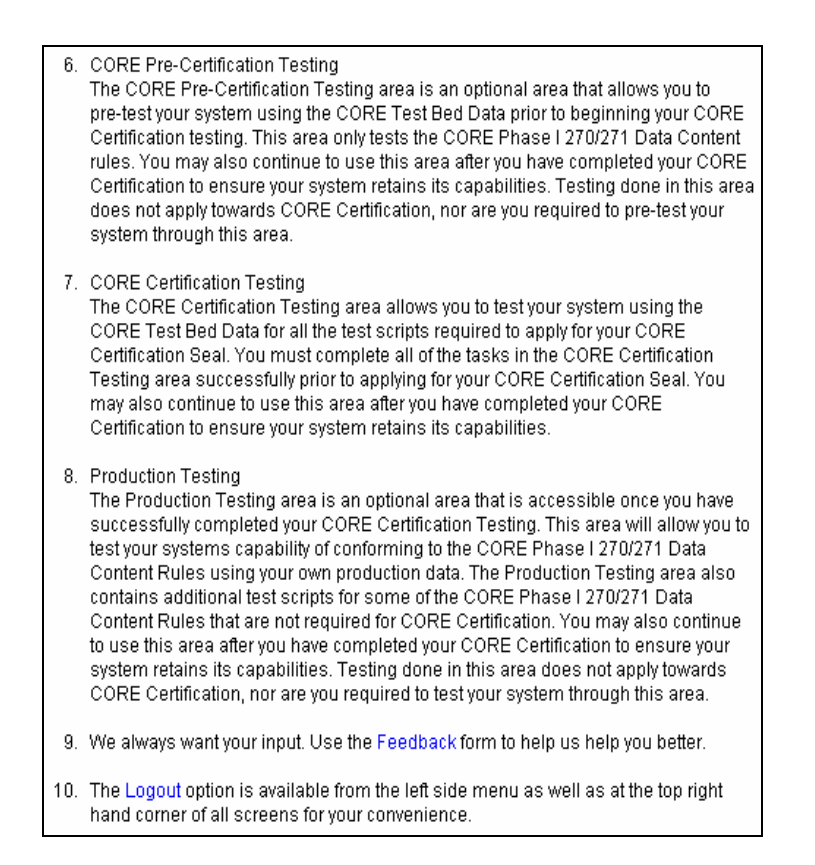

Figure 1.11B

Read the steps on this page so you understand what you need to do to complete your CORE Certification testing.

You are now ready to begin.

# CHAPTER 2: CORE PHASE I RULES AND CERTIFICATION REQUIREMENTS

If you haven't already done so, please download the Master Test Bed Data from the link on left navigation pane of the interface. One of the documents included is the CORE Phase I Certification Testing Suite.pdf.

Claredi's CORE Certification testing follows each of the sections outlined in the CORE Phase I Certification Testing Suite.pdf. Each of the individual Claredi CORE-Certification test scripts are grouped by the corresponding sections in the CORE Phase I Certification Testing Suite.pdf. Each of the individual test scripts are in the same order as they appear in the CORE Phase I Certification Testing Suite.pdf. It will be quite useful for you to have the CORE Phase I Certification Testing Suite.pdf. available as you work on each individual activity.

#### What is Covered by Certification Testing

The CORE requirements cover several areas that impact the interoperability of your eligibility system. The requirements are divided into these areas:

- Connectivity using HTTPS
- Response time
- 270/271 transactions service type
- 270/271 transactions benefit status
- 270/271 transactions patient financial responsibility
- Acknowledgements and error reporting
- Companion guide compliance
- System availability

#### The Process for CORE Certification Testing

The general process we use for CORE certification testing looks like this:

- Open a Claredi CORE Certification Testing account
- Submit your companion guide for eligibility transactions to Claredi (if applicable to your account type)
- Load the CORE Master Test Bed data into your test system (patients, providers, benefits, etc.)
- Prepare to send (providers) or receive (payers) the CORE test cases
- Use the CORE system to test your HTTPS connectivity
- Use the CORE system to test the CORE test cases against your system
- Submit additional documentation (response time, uptime, logs, etc.) to Claredi
- Submit your CORE Seal Application and associated documents to CORE (either directly to CORE or you may at your option have Claredi forward these to CORE on your behalf)
- Send any applicable CORE Seal application fees to CORE
- Receive CORE Seal directly from CORE

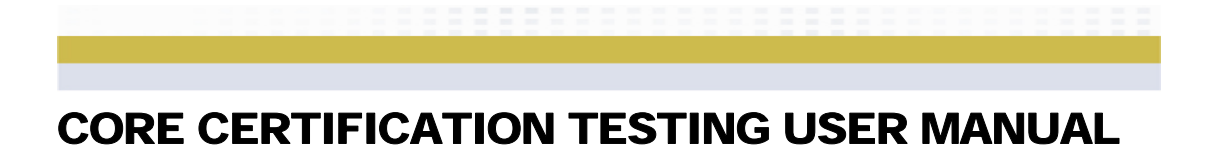

This process varies slightly whether you are certifying a provider, payer, clearinghouse or software vendor system for compliance. Once you open an account, the sequence appropriate for your account type will appear on your home page.

Before you are granted final CORE certification test passing status, an administrator will manually review all of the required activities you complete. The administrator will make necessary adjustments to the status condition for each activity. You will see these adjustments in your account when they occur.

### **CHAPTER 3: CORE MASTER TEST BED**

### HOW TO USE THE CORE MASTER TEST BED DATA

CORE Certification testing for the CORE Phase I 270/271 Data Content Rules as well the Real Time and Batch Acknowledgement Rules requires you utilize the CORE Master Test Bed created by CORE. The members and their associated benefits are represented in the CORE-Mstr-Test-Bed-DataUnwrappedFinal06-02-06.txt (if you need to use 270/271 files with Carriage Return/Line Feed segment terminators) or the CORE-Mstr-Test-Bed-DataWrappedFinal06-02-06.txt (if you need to use 270/271 files with ~ segment terminators). The members and their associated benefits are also outlined in tables in the CORE Certification Testing Suite Version 1.0.0 Supplement.pdf document.

You will need to complete the following requirements based on your organization type before beginning CORE-Certification testing for CORE Phase I 270/271 Data Content Rules as well the Real Time and Batch Acknowledgement Rules. See the CORE Certification Testing Suite Version 1.0.0 Supplement.pdf document that is downloaded from our site for additional information.

#### Requirements for Payers, Clearinghouses, and Vendors for Payers

You will need to load each of the 24 member's demographic information (Name, Date of Birth, Member ID, etc.) and all of their associated benefits and patient financial responsibility information into your Eligibility system's databases.

#### Requirements for Providers, and Vendors for Providers

You will need to load each of the 24 member's demographic (Name, Date of Birth, Member ID, etc.) information into your Practice Management system's databases.

#### Downloading the CORE Master Test Bed

Click **CORE Master Test Bed** in the left menu. This displays the CORE Master Test Bed page (Figures 3.1A and B).

#### Welcome Clay! CORE Master Test Bed Claredi's CORE Certification testing follows each of the sections outlined in the CORE Phase I Certification Testing Suite.pdf. CORE Certification testing for the CORE Phase I 270/271 Data Content Rules as well the Real Time and Batch Acknowledgement Rules requires you utilize the CORE Master Test Bed created by CORE. How to use the CORE Master Test Bed Data CORE-Certification testing for the CORE Phase I 270/271 Data Content Rules as well the Real Time and Batch Acknowledgement Rules requires you utilize the CORE Master Test Bed created by CORE. The members and their associated benefits are represented in the CORE-Mstr-Test-Bed-DataUnwrappedFinal06-02-06.bt (if you need to use 270/271 files with Carriage Return/Line Feed segment terminators) or the CORE-Mstr-Test-Bed-DataWrappedFinal06-02-06.txt (if you need to use 270/271 files with ~ segment terminators). The members and their associated benefits are also outlined in tables in the CORE Certification Testing Suite Version 1.0.0 Supplement.pdf document. You will need to complete the following requirements based on your organization type before beginning CORE-Certification testing for CORE Phase I 270/271 Data Content Rules as well the Real Time and Batch Acknowledgement Rules. See the CORE Certification Testing Suite Version 1.0.0 Supplement.pdf document that is downloaded from our site for additional information. Requirements for Payers, Clearinghouses and Vendors for Payers

You will need to load each of the 24 member's demographic information (Name, Date of Birth, Member ID, etc.) and all of their associated benefits and patient financial responsibility information into your Eligibility System databases.

Requirements for Providers, and Vendors for Providers

You will need to load each of the 24 member's demographic (Name, Date of Birth, Member ID, etc.) information into your Practice Management System databases.

Click here to download the CORE Phase I Certification Testing Suite.pdf, the CORE Certification Testing Suite Version 1.0.0 Supplement.pdf and the CORE Master Test Bed Data in both wrapped and unwrapped formats. The CORE Certification Testing Suite Version 1.0.0 Supplement.pdf contains instructions on how you are to utilize the CORE Master Test Bed data for populating your databases for CORE Certification testing.

Figure 3.1B

Figure 3.1A

Click the link in the paragraph to download and save the test bed. Read through the two .pdf documents before you use the test bed data to prepare your system(s) for testing.

#### 22

### **CHAPTER 4: CUSTOMIZING YOUR ACCOUNT**

Before you begin working through the testing activities, you need to establish your Trading Partner Profile, Payer Connectivity Testing criteria (if applicable), and Health Plan Subscriber ID Routing Prefix (if applicable).

#### **Trading Partner Profile**

Your Trading Partner Profile information (interchange sender/receiver IDs, application sender codes, etc.) will be used to populate the test files you use for certification with data that will work in your system.

Log in and click **Trading Partner Profile** in the left navigation menu to display the Trading Partner Profile page (Figures 4.1A and B). If your account type is for a payer or clearinghouse, the Trading Partner Profile page will display as illustrated in Figure 4.1A, otherwise your Trading Partner Profile will display as illustrated in Figure 4.1B.

If you are a payer, during your enrollment you were asked "Do you require providers to send dependent information (e.g. Spouse, Children) in the 2100D loop (this occurs when dependents are not assigned their own unique Member Identification Number)? Yes/No. Your answer will appear on the Trading Partner Profile page under the Health Plan Subscriber Routing Prefix. If you need to change this, select the appropriate answer and click 'Save' at the bottom of the page.

| Payer Cor                                                   | nectivity Testing                                                                                                    |                                                                                                    |                                                                                                    |                                                                                                    |  |
|-------------------------------------------------------------|----------------------------------------------------------------------------------------------------|----------------------------------------------------------------------------------------------------|----------------------------------------------------------------------------------------------------|----------------------------------------------------------------------------------------------------|--|
| Payers and clear                                            | Payers and clearinghouses can set up their remote host connection parameters here.                                                                                             |                                                                                                    |                                                                                                    |                                                                                                    |  |
| Health Plan Subs                                            | criber ID Routing Prefix More Info                                                                                                    |                                                                                                    |                                                                                                    |                                                                                                    |  |
| Trading P                                                   | artner Profile                                                                                                    |                                                                                                    |                                                                                                    |                                                                                                    |  |
| The Claredi COR                                             | E Certification system allows you to de                                                                                                    | fine the trading norther information us                                                                                                    | ed to nonulate the test files with data t                                                                                                    | that will work with your cyctem                                                                                              |  |
|                                                             |                                                                                                    |                                                                                                    | ed to populate the test mes with data                                                                                                    | ande win wone war your system.                                                                                               |  |
| example, if you a<br>ISA07 to "30" fron<br>Application Send | iou to test your system with rear-world<br>re a Health Plan and require your Inter<br>n the drop-down list and enter your Fe<br>er and Receiver IDs and the associate          | trading partner information you can no<br>change Receiver ID to be your Federal<br>Jeral Tax ID number in the Interchange<br>d codes, see the X12N 004010X092 2 | ony any of the information below to m<br>Tax ID number, you would select the I<br>Receiver ID for ISA08. For additional i<br>70/271 Implementation Guide Append | eet your system requirements. For<br>nterchange Receiver ID Qualifier for<br>information about the Interchange and<br>dix B. |  |
| Values for ISA06<br>requirements.                           | Values for ISA06 and ISA08 can be from 1 to 15 characters in length. Claredi will space fill any needed characters to ensure ISA06 and ISA08 meet the X12 length requirements. |                                                                                                    |                                                                                                    |                                                                                                    |  |
| You may also cho                                            | oose to leave any or all of the default va                                                                                                    | lues for your test files.                                                                                                    |                                                                                                    |                                                                                                    |  |
| You need to click                                           | on the SAVE button to begin your CC                                                                                                    | RE Certification steps even if you wa                                                                                                    | nt to use all of the displayed default v                                                                                                    | values for your test files.                                                                                                  |  |
|                                                             |                                                                                                    |                                                                                                    |                                                                                                    |                                                                                                    |  |
| X12 Element                                                 | 270 Real-Time                                                                                                    | 271 Real-Time                                                                                                    | 270 Batch                                                                                                    | 271 Batch                                                                                                    |  |
| Interchange<br>Sender ID<br>Qualifier<br>ISA05:             | ZZ 💌                                                                                                    | ZZ V                                                                                                    | ZZ V                                                                                                    | ZZ V                                                                                                    |  |
| Interchange<br>Sender ID<br>ISA06:                          | PROVIDER A                                                                                                    | PLANA                                                                                                    | PROVIDER A                                                                                                    | PLANA                                                                                                    |  |
| Interchange<br>Receiver ID<br>Qualifier<br>ISA07:           | ZZ 💌                                                                                                    | ZZ V                                                                                                    | ZZ V                                                                                                    | ZZ v                                                                                                    |  |

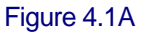

| Trading Pa                                                                             | artner Profile                                                                                                    |                                            |                                           |                                 |
|----------------------------------------------------------------------------------------|----------------------------------------------------------------------------------------------------|--------------------------------------------|-------------------------------------------|---------------------------------|
| The Claredi CORE                                                                       | E Certification system allows you to de                                                                                                    | fine the trading partner information us    | ed to populate the test files with data f | hat will work with your system. |
| In order to allow yo<br>example, if you are<br>ISA07 to "30" from<br>Application Sende | in order to allow you to test your system with real-world trading partner information you can modify any of the information below to meet your system requirements. For<br>example, if you are a Health Plan and require your Interchange Receiver ID to be your Federal Tax ID number, you would select the Interchange Receiver ID Qualifier for<br>ISA07 to "30" from the drop-down list and enter your Federal Tax ID number, you would select the Interchange Receiver ID Qualifier for<br>Application Sender and Receiver IDs and the associated codes, see the X12N 04010X092 270/271 Implementation Guide Appendix B. |                                            |                                           |                                 |
| Values for ISA06 a<br>requirements.                                                    | and ISA08 can be from 1 to 15 charact                                                                                                    | ers in length. Claredi will space fill any | needed characters to ensure ISA06 a       | nd ISA08 meet the X12 length    |
| You may also cho                                                                       | ose to leave any or all of the default va                                                                                                    | lues for your test files.                  |                                           |                                 |
| You need to click                                                                      | on the SAVE button to begin your CO                                                                                                    | RE Certification steps even if you wa      | nt to use all of the displayed default v  | alues for your test files.      |
| X12 Element                                                                            | 270 Real-Time                                                                                                    | 271 Real-Time                              | 270 Batch                                 | 271 Batch                       |
| Interchange<br>Sender ID<br>Qualifier<br>ISA05:                                        | ZZ v                                                                                                    | ZZ V                                       | ZZ v                                      | ZV                              |
| Interchange<br>Sender ID<br>ISA06:                                                     | PROVIDER A                                                                                                    | PLANA                                      | PROVIDER A                                | PLANA                           |
| Interchange<br>Receiver ID<br>Qualifier<br>ISA07:                                      | ZZ V                                                                                                    | ZZ V                                       | ZZ v                                      |                                 |

Figure 4.1B

Figure 4.1B shows only some of the X12 File Types listed on the page. Ensure that the correct data is entered for all fields (all are required).

In the Delimiters pane (not shown) specify the delimiters you use if they are not the default values shown in the fields. Then click **Save**.

Your Trading Partner Profile is now complete.

#### Payer Connectivity Testing

If you are a payer or clearinghouse, you will need to set up your remote host connectivity parameters before you get started with the certification process.

On the Payer Connectivity Testing/Trading Partner Profile page (see Figure 4.1A), click the first link in the Payer Connectivity Testing section ("here") to display the Connectivity Parameters for Real-Time Testing page (Figures 4.2A-C).

|                        |                                                                                                    | or Universal Resource Locator                          | (URL)                  |
|------------------------|----------------------------------------------------------------------------------------------------|--------------------------------------------------------|------------------------|
| URL:                   | Enter the web address or Universal Resource Locator (URL) required to access your system.<br>Include non-standard port number's (other than www=80, http=80, or https=443) in the URL.<br>(e.g. www.claredi.com:3598/page.php where '3598' is a non-standard port number) |                                                        |                        |
|                        | Enter the keyword and value p                                                                                                    | Keyword=Value Pairs<br>airs below that are required to | connect to your server |
|                        | Keyword                                                                                                    |                                                        | Value                  |
| File<br>(required)     | e.g., file, FileNa                                                                                                    | ame, submission, etc.                                  | CORE Test Data         |
| Username<br>(required) | e.g., username                                                                                                    | e, UserName, Userld, etc.                              |                        |
| Password<br>(required) | e.g., password                                                                                                    | , passwd, etc.                                         |                        |
| Optional #1            | e.g., channel, t                                                                                                    | ask, etc.                                              |                        |
| Optional #2            |                                                                                                    |                                                        |                        |
| ptional #3             |                                                                                                    |                                                        |                        |
| ntional #4             |                                                                                                    |                                                        |                        |

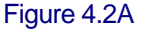

Figure 4.2A shows the Web Address and Keyword=Value Pairs pane.

Enter the **URL** required to access your system in the URL field.

In a lengthy URL there are various security, user ID, and file keyword parameters that define access to a system. The information you provide (or update) in the Keyword=Values Pairs section shown above consists of these identifying parameters for your system. Enter the File, Username, and Password keywords (and any optional keywords) in the text fields provided. Then enter the corresponding CORE Test Data value for each.

In addition to the requirements of the CORE Eligibility and Benefits Connectivity Rules, some entities may optionally require the use of X.509 client certificates for client authentication (this is not required for CORE-Certification testing). Select one of the options to identify if and how you want to use X.509 client certificates for client authentication. If you do not require the use of X.509 client certificates for client authentication, leave the default of 'Do not use X.509 certificates' selected (Figure 4.2A).

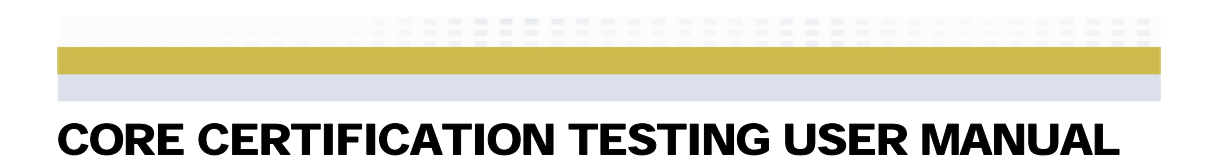

Figures 4.2B shows the X.509 Certificates pane.

| lf you choos                                               | e to use your own certificates you will need to enter them in the 'X.509 Certificates' section below.                                                                                                    |
|------------------------------------------------------------|----------------------------------------------------------------------------------------------------|
|                                                            | X 500 Contilicator                                                                                                    |
| Enter the                                                  | information below if you are using your own X.509 certificate for client authentication with your server.                                                                                                    |
| X.509<br>PEM<br>Encoded<br>Client<br>Public<br>Certificate |                                                                                                    |
|                                                            | Copy and paste your X.509 public certificate here if we are going to use your certificate for testing. Example Certificate:                                                                                                    |
|                                                            | BEGIN CERTIFICATE<br>MIIC5jCCAk+gAwlBAgIQA5iY+jZGkb4v13zYsODrjDANBgkqhkiG9w0BAQQFADBi<br><br>MGiBUJINVZqhAGLEHZNAZvEwlckTSQdZ5jceZBLA7Jr17yzj+oYP2x9QBtBag5PD<br>9b0BBhPXbBztSJK2SJ2+yXqpj3CGSsXs20Q=<br>END CERTIFICATE                                                                                                    |
|                                                            | To convert a DER encoded certificate to a PEM encoded certificate:<br>openssl x509 -in cert.der -inform DER -out cert.pem -outform PEM<br>Click one of the links below for more information regarding X.509 certificate authentication:<br>X.509 Proxy Certificates for Dynamic Delegation<br>How to use the OpenSSL utility<br>Useful OpenSSL Commands |

Figure 4.2B

If you are not using an X.509 certificate you do not need to enter anything in this pane. If you are using your own X.509 certificate, paste it into the Client Public Certificate field. Then paste your private X.509 PEM (Privacy Enhanced Mail) encoded key and the private key password in the fields provided (Figure 4.2C).

| X.509<br>PEM<br>Encoded<br>Private<br>Key | Copy and paste your X.509 PEM encoded private key here if we are going to use your certificate for testing. Example Private Key:BEGIN RSA PRIVATE KEY Proc-Type: 4,ENCRYPTED DEK-Info: DE3-EDE3-CBC,E5E63802D31BBE56 8NJeVZoUmYzxeo1wkzttEOWSYYbQsh3p0BKJIsdwbGiTarr43sDN2knYMjo9NPVEND RSA PRIVATE KEY |
|-------------------------------------------|----------------------------------------------------------------------------------------------------|
| Private<br>Key<br>Password                | Enter the password required to use your X.509 PEM encoded private key.                                                                                                    |

Figure 4.2C

Click Add to save all changes.

#### Health Plan Subscriber ID Routing Prefix

If your system requires a Health Plan Subscriber ID Routing Prefix (e.g., Blues Exchange Routing Code) preceding a Subscriber ID, you will need to enter that value into the system.

On the Payer Connectivity Testing/Trading Partner Profile page (see Figure 4.2A), click the second link in the Payer Connectivity Testing section ("More Info") to display the Health Plan Subscriber ID Routing Prefix page (Figure 4.3).

| Health Plan Subscriber ID Routing Prefix                                                                                                    |                             |
|----------------------------------------------------------------------------------------------------|-----------------------------|
| If your system requires a Health Plan Subscriber ID Routing Prefix (i.e. Blu<br>Routing Code) preceding a Subscriber ID, enter that value here, otherwise | es Exchange<br>leave blank. |
| Health Plan Subscriber ID Routing Prefix:                                                                                                    |                             |
| Previous Save                                                                                                    |                             |

Figure 4.3

Enter the routing prefix value and click Save.

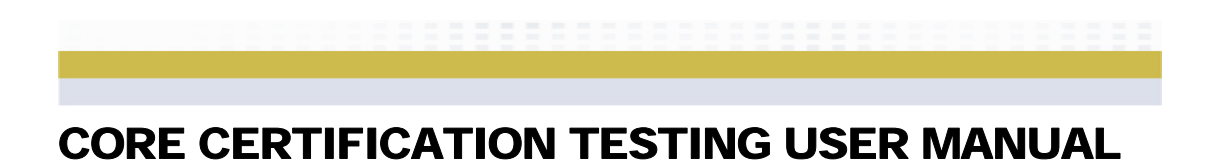

Page intentionally left blank.

### **CHAPTER 5: CORE PRE-CERTIFICATION TESTING**

With your account set up, you are ready to begin your CORE Certification testing.

The CORE Pre-Certification Testing area allows you to pre-test your system using the CORE Master Test Bed Data prior to beginning your CORE Certification testing. You may also continue to use this area after you have completed your CORE Certification testing to ensure your system retains its capabilities. *Testing done in this area does not apply toward CORE Certification testing results, nor are you required to pre-test your system through this testing mechanism.* 

The CORE Pre-Certification Testing area validates only CORE Phase I Rules for Connectivity and 270/271 Data Content; it does not encompass the remaining categories.

### **PRE-CERTIFICATION TESTING**

Before you begin testing activities, following is a brief overview of the page and instructions for downloading the test bed data.

Click **CORE Pre-Certification Testing** in the left menu. This displays the main CORE Pre-Certification Testing page (Figures 5.1A and B).

#### Welcome Clay!

#### **CORE Pre-Certification Testing**

The CORE Pre-Certification Testing area allows you to pre-test your system using the CORE Master Test Bed Data prior to beginning your CORE Certification testing. You may also continue to use this area after you have completed your CORE Certification to ensure your system retains its capabilities.

Testing done through this area will not be applied to your CORE Certification testing. Click here to be taken to the CORE Certification Testing page.

The CORE Pre-Certification Testing area only validates CORE Phase I Rules for 270/271 Data Content. Please refer to CORE Certification Test Suite documentation for detailed requirements of each test script. The 270/271 Data Content test scripts in the CORE Pre-Certification Testing area rely on the use of the CORE Master Test Bed created by CORE. Click here to be taken to the CORE Master Test Bed page to download the CORE Certification Test Suite documentation and the CORE Master Test Bed data.

The 270/271 Data Content Test Scripts require you to download files to be processed by your system. You may download the files on an individual basis from within the test script, or you may download all 270/271 test files at one time here.

Figure 5.1A

| Your CO    | RE Pre-Ce     | rtification Testing tasks                                            |
|------------|---------------|----------------------------------------------------------------------|
| (These tas | ks do not apj | oly toward CORE Certification)                                       |
|            | Number of     | Status Legend:                                                       |
| Groups     | activities    | Completed - Passed                                                   |
|            | by status     | . 🔲 : Activity Submitted - Pending result of assessment              |
| Testing -  | 17 🗖          | CREquired Activity Pending                                           |
| Data       |               | : Required Activity Failed – Pending Retry/Completion                |
| Content    |               | 🛛 🕅 : Activity Not Applicable — Rationale Statement Approved         |
|            |               | MA : Activity Not Applicable — Pending Review of Rationale Statement |
|            |               | 🕅 : Activity Not Applicable — Pending Rationale Statement            |
|            |               | 🕅 : Activity Not Applicable — Rationale Statement Disapproved        |

Figure 5.1B

Note that you can download and save all 270/271 Data Content Script files at this time if you want to, or you can download and save them individually later. If you do download all the files, you may use the same files for CORE Pre-Certification Testing and CORE Certification Testing.

However, note the following about downloading all files at once vs. individually later: Downloading all files at once will provide you with all of the test files you will need for each of the CORE Test Scripts. Each file will contain a unique trace number in a TRN segment. However, note that only the most recent test file downloaded, whether it be through the "all file download" function or directly from the individual CORE Test Script, must be used, as the system validates the trace number in the TRN to ensure the most recent file was used.

If you download all files at once, a new trace number is inserted into each downloaded file; this means the trace numbers in existing individual response files that you may have already generated for certification activities will not match the new numbers. This means the new files will not upload successfully.

The most recent test file downloaded for each CORE Test Script is displayed at the top of the Activity History for the test script.

The Status Legend on this page (Figure 5.1B) shows your progress in completing testing activities. Each legend shows what each symbol represents in the progress chart next to it (note that if you selected any items that do not apply to your organization for 270-271 Data Content when you created your account, your account would show a Pending Rationale Statement symbol representing those selections).

#### **Pre-Certification Testing Activities**

When you are ready to begin the testing activities, click the **Testing – 270/271 Data Content** link on the main CORE Pre-Certification Testing page (see Figure 5.1B). This displays the Activity List page (Figure 5.2).

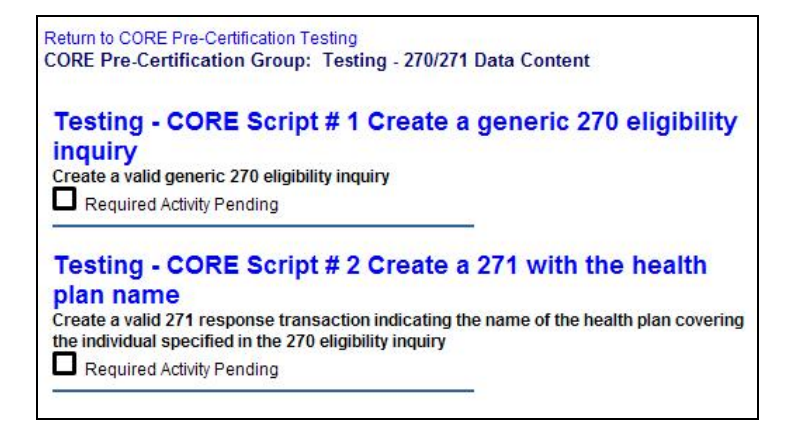

Figure 5.2

Click on Testing - Script #1 to display the Activity page for this activity (Figure 5.3).

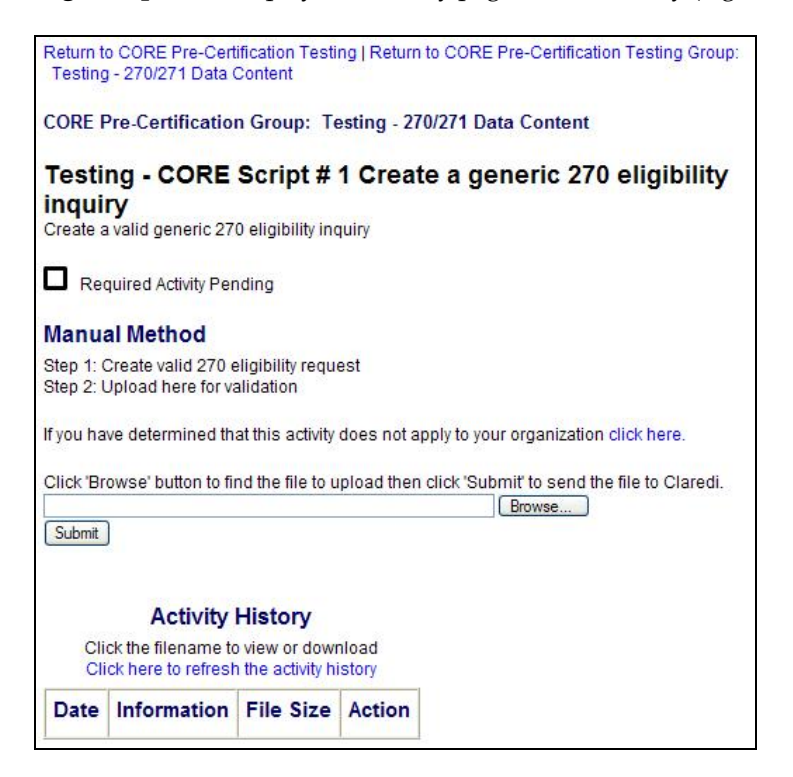

Figure 5.3

You have two choices: If this activity does not apply to you, you can click the **click here** link. Then you use the **Browse** function to upload a rationale statement that explains why this activity does not apply to you. Note that if you selected this activity as not applying to your organization when you created your account, you will see a notice here telling you to upload a rationale statement.

If the activity applies to you, use the **Browse** function to upload the file for the activity. Follow the instructions carefully, and submit the file to Claredi.

Rational statements and files (where applicable) are reviewed by Claredi.

Figures 5.4A shows the Test Passed screen, which displays when you have successfully completed a task.

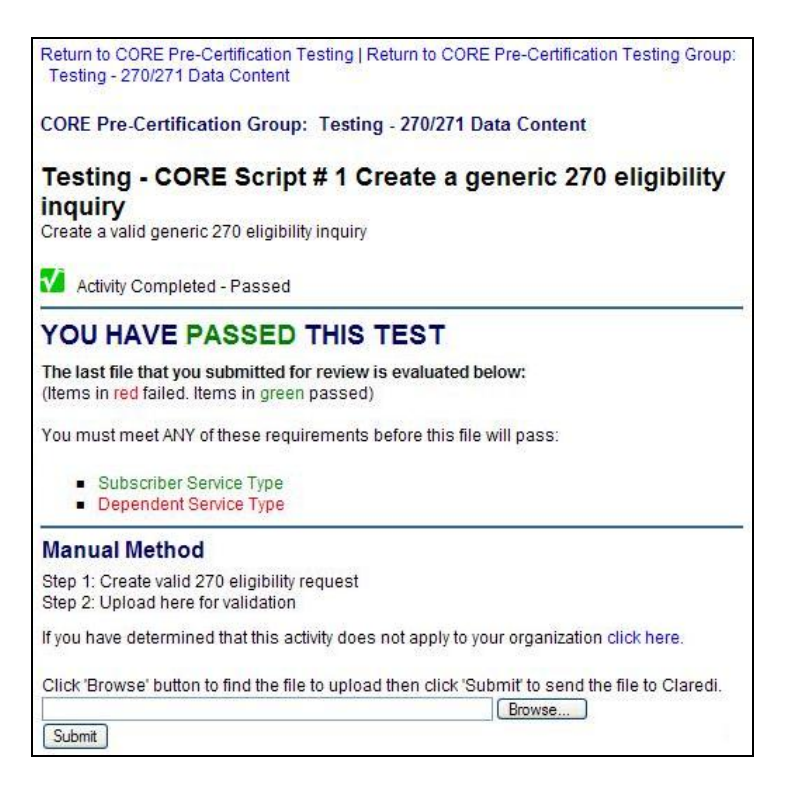

Figure 5.4A

Figure 5.4B appears lower on the same screen and shows the Activity History of files uploaded to Claredi.

#### Activity History

Click the filename to view or download Click here to refresh the activity history

| Date                | Information                                        | File Size | Action   |
|---------------------|----------------------------------------------------|-----------|----------|
| 2006-11-16 00:59:33 | DATA270-SCRIPT1.txt<br>passed all tests<br>Details |           |          |
| 2006-11-16 00:59:21 | DATA270-SCRIPT1.txt                                | 431       | Uploaded |

Figure 5.4B

#### Summary Report

For the two lower files listed in Figure 5.4B you can click on the file name to view the file. In the top file listed (the one that just passed the test), you can click **Details** to view the Summary Report (Figures 5.5A and B).

| This is not<br>Summary of   | a certification or verification of HIPAA compliance.<br>test report for confidential use by Claredi customer<br>only. |
|-----------------------------|----------------------------------------------------------------------------------------------------|
| File name                   | COREACKB270_2-1_270_945_060927.bt                                                                                     |
| Size                        | 420 bytes                                                                                                    |
| Comment                     | Auto Submit by CORE Certification Module.                                                                             |
| Date Submitted              | 2006-10-02 21:09:58 GMT                                                                                               |
| Analysis Start<br>Time      | 2006-10-02 21:10:05 GMT                                                                                               |
| Analysis Finish<br>Time     | 2006-10-02 21:10:05 GMT                                                                                               |
| Submission<br>Method        | Web site SSL upload (from 0.0.0.0)                                                                                    |
| Velocedi<br>Version         | 3-0420                                                                                                    |
| Velocedi<br>Analysis Status | Analysis complete                                                                                                    |

Figure 5.5A

| <b>HIPAA</b> Version      | 004010X092A1                                                                                                    |
|---------------------------|----------------------------------------------------------------------------------------------------|
| Transaction<br>Identifier | 270                                                                                                    |
| Action                    | Display HIPAA and X12 report:                                                                                                    |
| Support                   | You may allow Claredi Customer Support reps to view the information<br>in this file. Click here to review the Claredi Privacy Policy. |
| This is not<br>Summary of | a certification or verification of HIPAA compliance.<br>test report for confidential use by Claredi customer<br>only.                 |

Figure 5.5B

The parameters of the Summary Report are described as follows:

File name: Name of the file submitted. Claredi does not alter file names. Size: Byte size of the file submitted. Comment: Displays comments added during file submission. Date Submitted: Date and time the file was submitted. Analysis Start Time: The time the analysis began. Analysis Finish Time: The time the analysis was completed. Submission Method: Lists submission method used to upload the file (i.e., website or dial-up). Velocedi Version: The version of the Velocedi analyzer used for processing the file. Velocedi Analysis Status: Testing is complete. HIPAA Version: The standard sent in the file (e.g., 004010X092A1). Transaction Identifier: The transaction type in the file (e.g., 270). Action: You have the option of viewing the analysis report (Velocedi report) with only errors, errors with the associated data, or only the original data. The Velocedi report is easy to understand and provides detailed information about each unit in the file. HIPAA errors, business errors, warnings, and payer-specific edit errors are shown (as applicable), as well as a summary of the entire file. It is useful for matching claims back to the practice management system or provider billing system. Index by Error codes: This will cause an index (list) of Velocedi report error codes to appear in a pane next to the Velocedi Report pane. You can click on the segment number listed below an error code in the index, and the interface will navigate to the error's location in the report pane. *Index by segment number*: The index displays the errors in order by segment number.

After you configure the Action settings how you want, click the **Click here for the HIPAA and X12 analysis report** button. This displays the Velocedi report.

If you select 'Index by segment number' in the drop-down menu, this will cause an index (list) of Velocedi report segment numbers to appear in a pane next to the Velocedi report pane (Figure 5.6A).

| MT<br>ion Module.                      |
|----------------------------------------|
|                                        |
| e security and privacy procedures.     |
| f applicable payers' companion guides; |
|                                        |
| <u>To Pa</u>                           |
|                                        |
| *U*00401*9999999999*0*P*:~             |
|                                        |
| 092A1~                                 |
|                                        |
|                                        |
|                                        |
|                                        |
|                                        |
|                                        |
| ication Number"                        |
|                                        |
|                                        |
|                                        |

Figure 5.6A

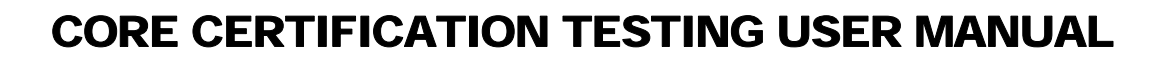

You can click on the segment number listed below an error code in the index, and the system will navigate to the error's location in the report pane (Figure 5.6B).

| To Top |             | Cute with an 1 (20002)                                                                                              |
|--------|-------------|----------------------------------------------------------------------------------------------------|
|        |             | Subscriber Lever (2000C)                                                                                            |
|        | 9           | HL*3*2*22*0~                                                                                                    |
|        |             | Subscriber Name (2100C)                                                                                             |
|        | 10          | NM1*IL*1*URBINA*UGUETH****MI*5642796~                                                                               |
|        | 11          | DMG*D8*19840214~                                                                                                    |
|        |             | Subscriber Eligibility or Benefit Inquiry Information (2110C)                                                       |
|        | 12          | EQ*30~                                                                                                    |
|        |             | Transaction 270 (270)                                                                                               |
|        | 13          | SE*11*0001~                                                                                                    |
|        |             | Functional Group (L_GS)                                                                                             |
|        | 14          | GE*1*99999999~                                                                                                    |
|        |             | Interchange (L_ISA)                                                                                                 |
|        | 15          | IEA*1*111111111~                                                                                                    |
|        | 15          | H10912:Interchange Ctl No. '1111111111' doesn't match ISA's '999999999'.                                            |
|        |             |                                                                                                    |
|        | End of Pag  | je 1 <u>To</u>                                                                                                    |
|        | This report | t contains health care information. Handle only according to the appropriate security and privacy procedures.       |
|        | The error i | messages that begin with a 'P'-code are Claredi's good faith interpretation of applicable payers' companion guides: |
|        |             | noongoo aan rogan mara 1. oo ao aro sharoaro good naar morprotation or approtation payoro companion garacoj         |
|        | Claredi Te  | rms and Conditions of Use apply.                                                                                    |
|        |             |                                                                                                    |

Figure 5.6B

*If you select 'Index by segment number' in the drop-down menu, the index displays the errors in order by segment number.* 

Note that if you do not select 'Download as zipped archive' before you generate the report, the index pane displays error codes only for the report page you are currently viewing. If you select Download as zipped archive, unzip the archive, and open the file with \*\_main.html in the name, the Velocedi report will display, along with an index of errors for the entire report.

The last parameter on the Summary Report is *Support:* In accordance with the HIPAA Privacy Rule, Customer Support cannot access your file(s) without your permission. If you need to call or email Customer Support for assistance with a specific file, please check the box that enables Customer Support to view that file. Once you have reviewed the file with Customer Support you can uncheck the box to restrict access.

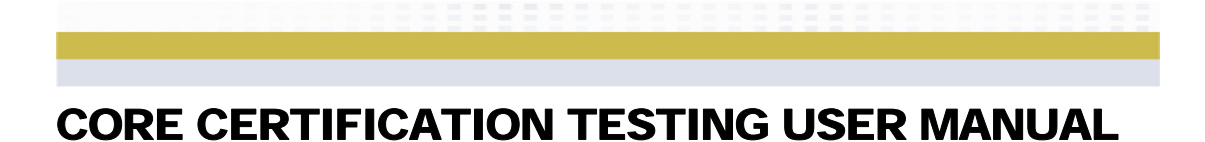

If you submit a file and it does not pass, the result will look like Figure 5.7.

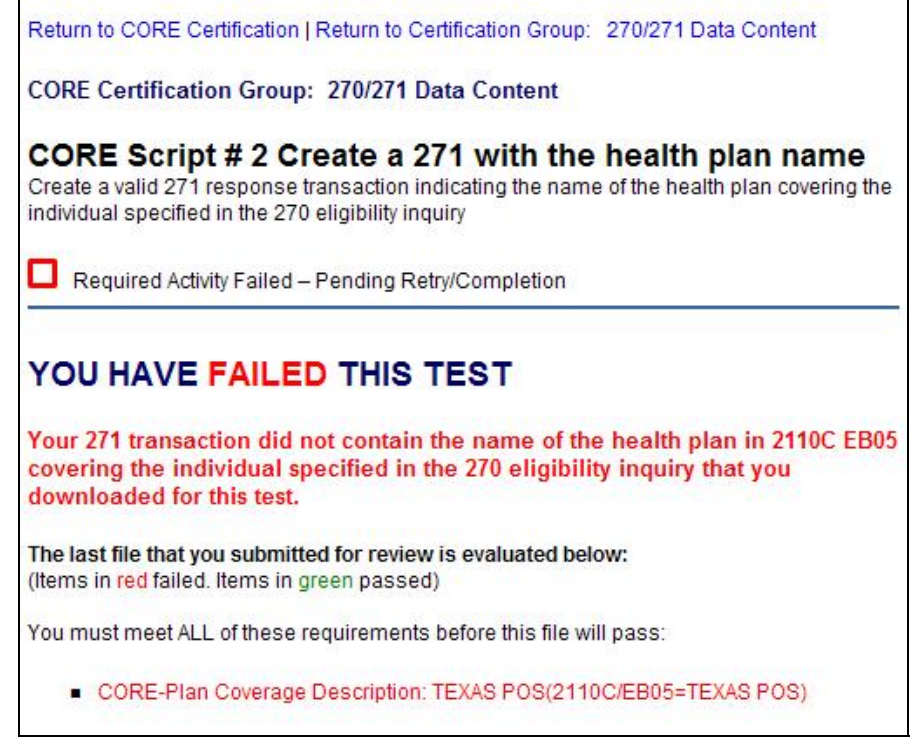

Figure 5.7

Note the error item in this example (red text). You would need to correct any errors you see listed and resubmit the file.

### **CHAPTER 6: CORE CERTIFICATION TESTING**

Before you begin (and if you have chosen to not conduct pre-certification testing before starting the certification activities), you need to set up your Trading Partner Profile (see the Trading Partner Profile section in Chapter 5: CORE Pre-Certification Testing for information). If you are a payer or clearinghouse, you will want to set up your remote host connectivity parameters before you get started with the certification process (see the Payer Connectivity Testing section in Chapter 4). Also, if your system requires a Health Plan Subscriber ID Routing Prefix (e.g., Blues Exchange Routing Code) preceding a Subscriber ID, you will need to enter that value into the system (see Health Plan Subscriber ID Routing Prefix section in Chapter 4).

If you navigate to the CORE Certification Testing page before you establish your Trading Partner Profile, you will see a notification in red text indicating that you need to set up the profile.

When you have set up these parameters, you then need to download and save the CORE Master Test Bed. This test bed consists of the CORE Certification Testing Suite Version 1.0.0 Supplement.pdf, the CORE Phase I Certification Testing Suite.pdf, and the CORE Master Test Bed Data in both wrapped and unwrapped formats. See the CORE Master Test Bed section in Chapter 2 for information about downloading/saving these files.

Once you have prepared your system with the test bed files, you are ready to begin work on the certification activities. The Certification Activities section that follows describes these activities.

#### Not Applicable Tasks

Note that as you progress through the certification tasks there may be some tasks that do not apply to your organization (designated by an "NA/not applicable" status indicator on the Certification Tasks page), but you are required to provide a Rationale Statement identifying the reasons that you believe that a given task does not apply. For the Batch Acknowledgement and Batch Response Time tasks, if you have determined that your organization does not process 270/271 Eligibility transactions in a batch environment, you only need to upload one Rationale Statement for one of the activities. Once your Rationale Statement has been reviewed and approved, Claredi will set the appropriate status for the remaining Batch Acknowledgement and Batch Response Time tasks.

Once your Trading Partner Profile is set up, you will see a link on the Welcome page that allows you to download and save all 270 and 271 test files that you will need to use for certification activities. *If you want to download them all at once and you have not done so yet, now is the time to do so.* If you download any of the files separately in conjunction with specific activities and later decide to return to the Welcome page to download and save them all at once, there will be a trace number conflict between the "old" and "new" test files.

### **CERTIFICATION ACTIVITIES**

Log in, then click CORE Certification Testing in the left pane. This displays the main CORE Certification Testing page (Figures 6.1A-B).

#### Welcome Clay!

#### CORE Certification Testing

The CORE Certification Testing area allows you to test your system using the CORE Test Bed Data for all the test scripts required to apply for your CORE Certification Seal. You must complete all of the tasks in the CORE Certification Testing area successfully prior to applying for your CORE Certification Seal. You may also continue to use this area after you have completed your CORE Certification to ensure your system retains its capabilities.

Each of the CORE Certification Testing sections below corresponds to sections of the CORE Certification Test Suite. Please refer to CORE Certification Test Suite documentation for detailed requirements of each test script. The 270/271 Data Content as well as the Real Time and Batch Acknowledgement test scripts in the CORE Certification Testing area rely on the use of the CORE Master Test Bed created by CORE. Click here to be taken to the CORE Master Test Bed page to download the CORE Certification Test Suite documentation and the CORE Master Test Bed data.

The 270/271 Data Content Test Scripts require you to download files to be processed by your system. You may download the files on an individual basis from within the test script, or you may download all 270/271 test files at one time here.

Figure 6.1A

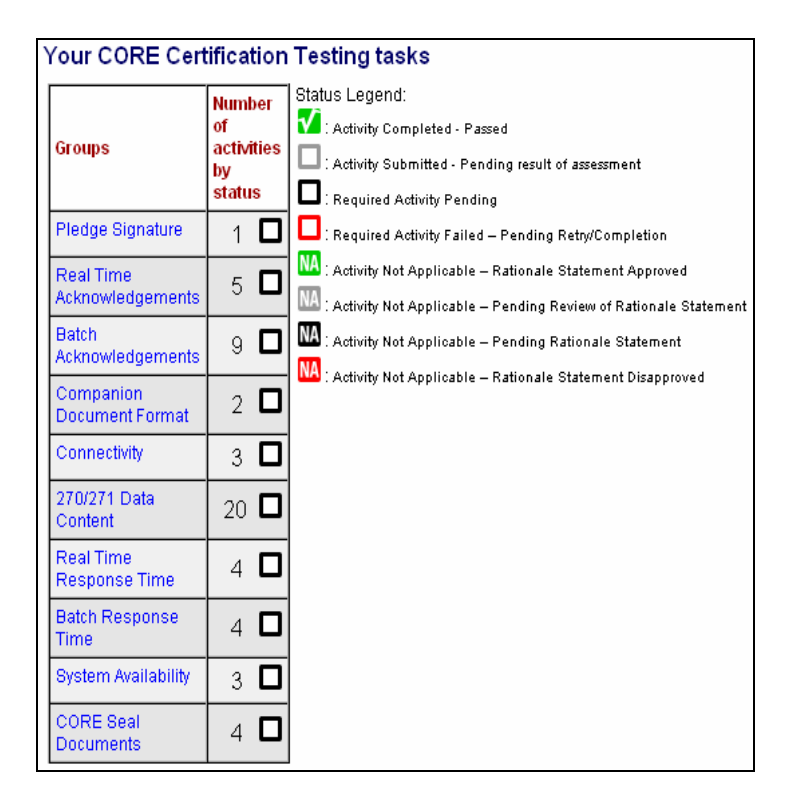

Figure 6.1B

This page shows your overall progress in completing required activities along the path to certification. The number and types of tasks you must complete will vary somewhat depending on your company type. The Status Legend in Figure 6.1B shows what each symbol represents in the progress chart above it.

Some certification activities are automatically designated as "Activity Completed – Passed" once requirements are met; other activities require an administrator to review your progress on the activity before this status is designated manually by the administrator. Activities that require manual review will be reviewed within two business days. If upon review the administrator has deemed the activity has failed, the reasons will be identified in a note field on the activity.

Be sure you are familiar with the CORE Phase 1 Rules and Regulations before you start the certification activities.

The certification activities are arranged in the same sequence as the CORE Phase I Certification Testing Suite.pdf. It will be quite useful for you to have the CORE Phase I Certification Testing Suite.pdf available as you work on each individual activity.

#### **Pledge Signature**

You will need to indicate when you signed the CORE pledge. To do so, click the **Pledge Signature** link on the CORE Certification Testing page to display the Enrollment activity page (Figure 6.2).

| CORE Certification Group: Pledge Signature                                      |
|---------------------------------------------------------------------------------|
| Pledge Date<br>Provide the date the CORE Pledge was signed by your organization |
| Required Activity Pending                                                       |
| (mm/dd/yyyy)<br>Submit Date                                                     |

Figure 6.2

Enter the date, observing the "mm/dd/yyyy" format shown. Then click **Submit Date**. The status for Pledge Signature on the CORE Certification Testing page should now be indicated by an "Activity Completed-Passed" symbol.

From the time you enter the Pledge Signature date you will see a "counter" on the Welcome page that tells you how long you have until you need to pass all certification activities. The countdown begins at 180 days from the date you indicated you signed the pledge.

#### Real Time Acknowledgements

Your system must pass the real time acknowledgement tests associated with your organization account type as part of the certification process. These tests verify your system's capability to return valid TA1, 997, and 271 responses.

Click **Real Time Acknowledgements** on the CORE Certification Testing page to display the Real Time Acknowledgements activity page (Figure 6.3).

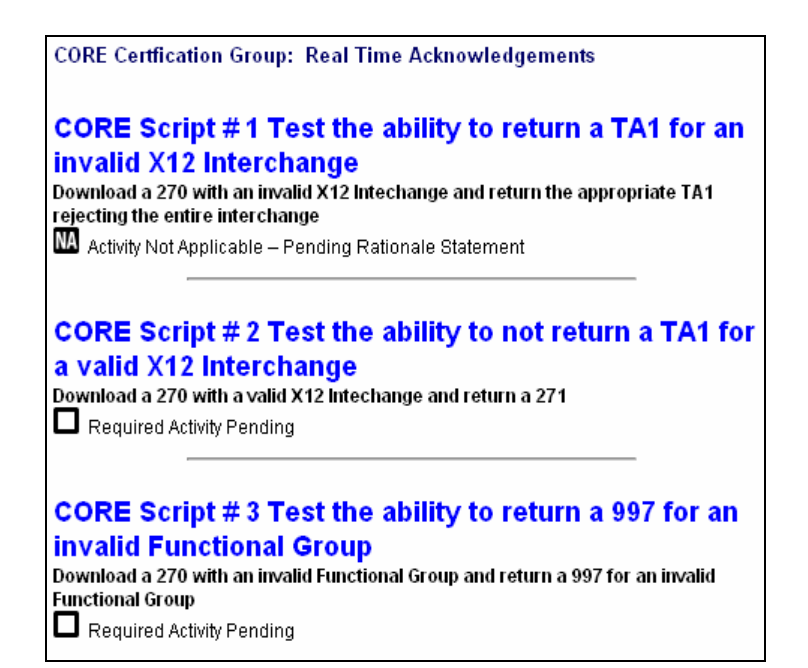

Figure 6.3

Figure 6.3 shows some of the tasks that must be completed for (clearinghouse) certification. For this example, the first task is not applicable because (for purposes of this specific example) this was designated as not being applicable when the account was created; note that a rationale statement still needs to be uploaded to Claredi.

Click on the second task (**CORE Script #2 Test the ability to not return a TA1 for a valid X12 Interchange**) to display the page for this task (Figure 6.4).

| CORE Certfication Group: Real Time Acknowledgements                                                                                                    |
|----------------------------------------------------------------------------------------------------|
| CORE Script # 2 Test the ability to not return a TA1 for a<br>valid X12 Interchange<br>Download a 270 with a valid X12 Intechange and return a 271                                                                                                    |
| Required Activity Pending                                                                                                    |
| Step 1: Download 270 (You must use this file to create your 271)<br>Step 2: Produce a corresponding file in compliance with the scenario for this test case<br>After you have uploaded your response it will be evaluated for compliance with the CORE<br>rule for this scenario |
| If you have determined that this activity does not apply to your organization click here                                                                                                    |
| Click 'Browse' button to find the file to upload then click 'Submit' to send the file to Claredi.<br>Browse                                                                                                    |

Figure 6.4

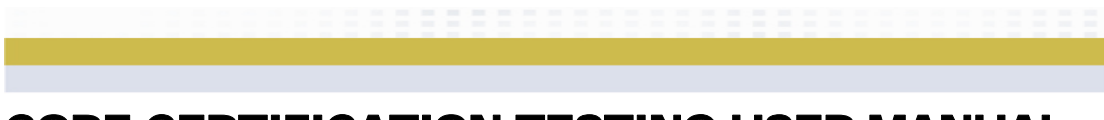

Download and save the 270 file to be used for this activity if you did not download all 270/271 files at once at the beginning of the testing/certification process (see the **Download 270** link in Step 1 in Figure 6.4; note that there are various activities throughout the certification process that will require you to download a specific file).

Follow the instructions carefully, and submit the file to Claredi.

If this activity does not apply to your organization, click on the **click here** link just above the Browse function. This displays the Activity Not Applicable page for this activity (Figure 6.5).

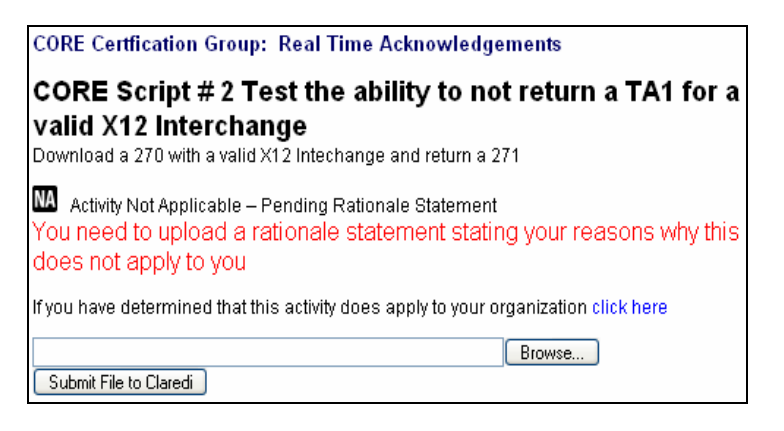

Figure 6.5

You need to submit a rationale statement describing why you believe this specific test (or a portion of it) does not apply to your system. Use the Browse function to submit the statement. An administrator will review the statement and determine if the description is acceptable.

The remaining certification activities are similar to this one. Pay careful attention to all instructions for each activity. Following are brief descriptions of the remaining major activity types.

#### **Batch Acknowledgements**

If you process 270/271 Eligibility transactions in a batch environment you must pass batch acknowledgement tests as part of the certification process. These tests verify your system's ability to return valid TA1, 997, and 271 responses. If you have determined that your organization does not process 270/271 Eligibility transactions in a batch environment, you only need to upload one Rationale Statement for one of the activities. Once your Rationale Statement has been reviewed and approved, Claredi will set the appropriate status for the remaining Batch Acknowledgement and Batch Response Time tasks.

#### **Companion Document Format**

Depending upon your organization type, this category requires you to submit the table of contents of your 270/271 companion guide and a page of your organization's official 270/271 companion document. The latter must depict its conformance with the format for specifying the 270/271 data content requirements.

#### Connectivity

These tasks test for valid and invalid login attempts as well as verify that your communications server/module creates, assigns, logs, and links the required data elements to HTTP message payload.

#### 270/271 Data Content

These activities test your system's ability to create 270 and 271 transactions with various data intact. See Chapter 5 for more information about this category.

#### Real Time Response Time

Depending upon your organization account type, you may need to verify that your outermost communication module(s) transmit(s) all required data elements and that it captures, assigns, logs, and links all required data elements from the X12/270 interchange to the submitted X12/271 interchange.

#### **Batch Response Time**

If you process 270/271 Eligibility transactions in a batch environment, you will need to verify that your outermost communication module(s) transmit(s) all required data elements and that it captures, assigns, logs, and links all required data elements from the X12/270 interchange to the submitted X12/271 interchange. If you have determined that your organization does not process 270/271 Eligibility transactions in a batch environment, you only need to upload one Rationale Statement for one of the activities. Once your Rationale Statement has been reviewed and approved, Claredi will set the appropriate status for the remaining Batch Acknowledgement and Batch Response Time tasks.

#### System Availability

Depending upon your organization account type, you may need to upload documents describing your regularly scheduled downtime, including a non-routine downtime notice and identify the method(s) for such publication; and unscheduled/emergency downtime notice, and identify the method(s) for such publication.

#### **CORE** Seal Documents

Once you have successfully completed all of the CORE Certification Testing scripts, the Claredi testing administrator will email you a report with the details of your testing results that you can use when you apply for your CORE Seal. You will receive this report within 2 business days of your successful completion of all of the CORE Certification Testing scripts.

From the CORE Seal Documents section you can download the CORE Seal application, HIPAA Attestation form, and IT Exemption form (if you need to request that one or more of your IT systems be exempt from CORE certification testing requirements). You can complete these forms and send them directly to CAQH, or you can elect to have Claredi forward all your documentation to CAQH on your behalf. See Chapter 7 CORE Seal Application for additional information.

### **CHAPTER 7: CORE SEAL APPLICATION PACKAGE**

Once you have successfully completed all of the CORE Certification Testing scripts, the Claredi testing administrator will email you a report with the details of your testing results that you can use when you apply for your CORE Seal. You will receive this report within 2 business days of your successful completion of all of the CORE Certification Testing scripts.

The CORE Seal Documents section has all the necessary forms you will need to apply for your CORE Seal. From the CORE Seal Documents area you can download the CORE Seal application, HIPAA Attestation form, and IT Exemption form (if you need to request that one or more of your IT systems be exempt from CORE certification testing requirements). These documents make up your CORE Seal Application Package.

You can complete these forms and send your CORE Seal Application Package directly to CAQH, or you can elect to have Claredi forward all your documentation to CAQH on your behalf. If you had any rationale statements approved for activities that did not apply to you and you are sending your CORE Seal Application Package directly to CAQH, you will need to include them with your package.

Any applicable CORE Seal application fees need to be sent directly to CAQH. See the CORE Seal Application for information about application fees.

#### Request for Claredi to Forward All CORE Seal Application Materials and Test Results to CORE

Upon successful completion of the CORE Certification scripts, you may request Claredi forward all of your test results and any of the documents below to CAQH. You may also send your results directly to CAQH.

If you wish to have Claredi forward your test results and any additional documentation to CAQH, we require you to upload a written request. To do this, Log in, then click CORE Certification Testing in the left pane. Click **CORE Seal Documents** on the CORE Certification Testing page to display the CORE Seal Documents activity page. Click **Request for Claredi to forward all CORE Seal Application materials and test results to CORE**. Click the **Browse** button and locate the written request document and click **Submit**. Claredi will review your request for completeness and will let you know if there are any problems.

If you do not wish Claredi to forward your test results or CORE Seal Application materials to CAQH, click on the **here** link just above the Browse function. This will automatically set the status to "Activity Not Applicable – Rationale Statement Approved" (you will not have to upload a rationale statement for this activity to be successful).

#### **CORE** Seal Application Uploaded

If you have indicated that you would like to have Claredi forward your test results to CAQH in the above activity, you may also request Claredi forward you CORE Seal Application to CAQH You may also send your CORE Seal Application directly to CAQH.

If you need a copy of the CORE Seal Application you can download from this page. Once you have completed the form, you may either send the form directly to CAQH or follow the instructions on this page to send in the application to Claredi to forward to CAQH.

If you do not wish Claredi to forward your CORE Seal Application to CAQH, click on the **here** link just above the Browse function. This will automatically set the status to "Activity Not Applicable – Rationale Statement Approved" (you will not have to upload a rationale statement for this activity to be successful).

#### **Upload** Attestation Form

If you have indicated that you would like to have Claredi forward your test results to CAQH in the above activity, you may also request Claredi forward your HIPAA Attestation Form to CAQH. You may also send your HIPAA Attestation Form directly to CAQH.

If you need a copy of the HIPAA Attestation Form you can download from this page. Once you have completed the form, you may either send the form directly to CAQH or follow the instructions on this page to send in the application to Claredi to forward to CAQH.

If you do not wish Claredi to forward your HIPAA Attestation Form to CAQH, click on the **here** link just above the Browse function. This will automatically set the status to "Activity Not Applicable – Rationale Statement Approved" (you will not have to upload a rationale statement for this activity to be successful).

#### **IT Exemption Form**

If you have indicated that you would like to have Claredi forward your test results to CAQH in the above activity, and if your organization needs to request an exemption for one or more of your systems you may also request Claredi forward your IT Exemption Form to CAQH. You may also send your IT Exemption Form directly to CAQH.

If you need a copy of the IT Exemption Form you can download from this page. Once you have completed the form, you may either send the form directly to CAQH or follow the instructions on this page to send in the application to Claredi to forward to CAQH.

If this does not apply to your organization or if you do not wish Claredi to forward your IT Exemption Form to CAQH, click on the **here** link just above the Browse function. This will automatically set the status to "Activity Not Applicable – Rationale Statement Approved" (you will not have to upload a rationale statement for this activity to be successful).

### **CHAPTER 8: PRODUCTION TESTING**

The Production Testing area is an optional area that is accessible once you have successfully completed your CORE Certification Testing. This area will allow you to test your system's capability of conforming to the CORE Phase I 270/271 Data Content Rules using your own production data (for example your own members and plan benefits). The Production Testing area also contains additional test scripts for some of the CORE Phase I 270/271 Data Content Rules that are not required for CORE Certification testing. You may also continue to use this area after you have completed your CORE Certification testing to ensure your system retains its capabilities. Testing done in this area does not apply towards CORE Certification testing results, nor are you required to test your system through this area.

Once you have successfully completed Claredi's CORE Certification Testing, click **CORE Certification Testing** in the left navigation pane. You will see a congratulation message at the top, as well as a link for Production Testing in the left navigation pane (Figure 8.1). Click on **Production Testing** to display the main Production Testing page (Figure 8.2).

| Getting Started                   | Welcome Clay!                                                                                                    |
|-----------------------------------|----------------------------------------------------------------------------------------------------|
| CORE Pre-Certification<br>Testing | Congratulations, you have successfully completed all the CORE-                                                                                                    |
| CORE Certification<br>Testing     | Certification Test Scripts required for applying for your CORE Seal.                                                                                                    |
| Production Testing                | You have until 05/15/2007 (179 Days) to complete the activities for certification.                                                                                                    |
| User Manual                       |                                                                                                    |
| Trading Partner Profile           | CORE Certification Testing                                                                                                    |
| CORE Master Test Bed              | The CORE Certification Testing area allows you to test your system using the CORE Test Bed                                                                                                    |
| Feedback                          | Data for all the test scripts required to apply for your CORE Certification Seal. You must complete                                                                                                    |
| Logout                            | all of the tasks in the CORE Certification Testing area successfully prior to applying for your<br>CORE Certification Seal. You may also continue to use this area after you have completed your<br>CORE Certification to ensure your system retains its capabilities. |

Figure 8.1

The Production Testing area includes two sections, Production Testing and 270/271 Data Content. The Production Testing area test scripts differ from the CORE Pre-Certification and CORE Certification Testing scripts by allowing you to input the member you wish to use for testing (Figure 8.2) instead of the use of the CORE Master Test Bed members. This allows you to see how your production system measures up to the CORE Phase I Rules.

| Getting Started                   | Welcome Clav!                                                                                                    |                                                                                                    |                                                                                                    |
|-----------------------------------|----------------------------------------------------------------------------------------------------|----------------------------------------------------------------------------------------------------|----------------------------------------------------------------------------------------------------|
| CORE Pre-Certification<br>Testing | You have until 05/15/2007 (179                                                                                          | Davs) to complete the activities f                                                                                     | pr certification.                                                                                                    |
| CORE Certification<br>Testing     | Production Testing                                                                                                    |                                                                                                    |                                                                                                    |
| Production Testing                |                                                                                                    |                                                                                                    |                                                                                                    |
| User Manual                       | The Production Testing area will<br>production data. Testing done to                                                    | I allow you to test your systems (<br>yough this area will not be appli                                                | apability of conforming to the CORE Phase 1 Rules using your own<br>ad to your CORE Certification testing, click here to be taken to the COE                                                                                                    |
| Trading Partner Profile           | Certification page.                                                                                                    | nough and area with not be appli                                                                                       | sa lo your o'orte o'er intearior resting, ener rier to be taken to the oor                                                                                                    |
| CORE Master Test Bed              | The Production Testing area on                                                                                          | ly validates CORE Phase I Pules                                                                                        | for Connectivity and 270/271 Data Content                                                                                                    |
| Feedback                          | The Fload calor result galea on                                                                                         | ly validates CONE I hase i Nules                                                                                       | for connectivity and 270/271 Data content.                                                                                                    |
| cogour                            | Rules click here                                                                                                    |                                                                                                    |                                                                                                    |
|                                   | Your CORE Production                                                                                                    | Testing tasks                                                                                                    |                                                                                                    |
|                                   | Your CORE Production<br>(These tasks do not apply to<br>Groups                                                          | n Testing tasks<br>ward CORE Certification)<br>Number of activities by status                                          | Status Legend:                                                                                                    |
|                                   | Your CORE Production<br>(These tasks do not apply to<br>Groups<br>Additional Production Testing                         | n Testing tasks<br>ward CORE Certification)<br>Number of activities by status<br>11<br>1                               | Status Legend:<br>Status Legend:<br>Status Legend: |
|                                   | Your CORE Production<br>(These tasks do not apply to<br>Groups<br>Additional Production Testing<br>270/271 Data Content | Testing tasks         oward CORE Certification)         Number of activities by status         11         1         20 | Status Legend:<br>Status Legend:<br>Adivity Completed - Passed<br>Completed - Pending result of assessment<br>Completed Adivity Pending                                                                                                    |
|                                   | Your CORE Production<br>(These tasks do not apply to<br>Groups<br>Additional Production Testing<br>270/271 Data Content | n Testing tasks<br>ward CORE Certification)<br>Number of activities by status<br>11 1<br>20 1                          | Status Legend:<br>Status Legend:<br>Stativity Completed - Passed<br>Stativity Submitted - Pending result of assessment<br>Stativity Pending<br>Stativity Pending<br>Stativity Pending Retry/Completion                                                                                                    |
|                                   | Your CORE Production<br>(These tasks do not apply to<br>Groups<br>Additional Production Testing<br>270/271 Data Content | n Testing tasks<br>ward CORE Certification)<br>Number of activities by status<br>11 1<br>20 1                          | Status Legend:<br>Status Legend:<br>Stativity Completed - Passed<br>Stativity Submitted - Pending result of assessment<br>Stativity Submitted - Pending Retry/Completion<br>Stativity Failed - Pending Retry/Completion<br>Stativity Not Applicable - Rationale Statement Approved                                                                                                    |
|                                   | Your CORE Production<br>(These tasks do not apply to<br>Groups<br>Additional Production Testing<br>270/271 Data Content | A Testing tasks<br>ward CORE Certification)<br>Number of activities by status<br>11 1<br>20 1                          | Status Legend:<br>Status Completed - Passed<br>Cativity Submitted - Pending result of assessment<br>Cativity Submitted - Pending Retry/Completion<br>Cativity Not Applicable - Rationale Statement Approved<br>Cativity Not Applicable - Pending Review of Rationale Statement                                                                                                    |
|                                   | Your CORE Production<br>(These tasks do not apply to<br>Groups<br>Additional Production Testing<br>270/271 Data Content | A Testing tasks<br>ward CORE Certification)<br>Number of activities by status<br>11<br>1<br>20                         | Status Legend:         I Adivity Completed - Passed         I Adivity Submitted - Pending result of assessment         I Required Activity Pending         I Required Activity Failed - Pending Retry/Completion         I Adivity Not Applicable - Rationale Statement Approved         I Adivity Not Applicable - Pending Review of Rationale Statement         I Adivity Not Applicable - Pending Retriew of Statement                                                                                                    |

Figure 8.2

#### Additional Production Testing

The Additional Production Testing area includes additional test scripts for some of the CORE Phase I 270/271 Data Content Rules that are not required for CORE Certification testing. Claredi has identified some of the CORE Phase I Rules that there are no CORE test scripts for and created these additional test scripts.

#### 270/271 Data Content

The 270/271 Data Content scripts are the same as the CORE Certification Testing 270/271 Data Content test scripts except that they do not require the use of the CORE Master Test Bed members.

Once you have entered a member, it can be used for other test scripts, which saves you from having to enter it for each test script if you choose. If you need to test with a different member, type over the existing member and it will be used for that test script and will remain in place until you replace it again with a different member.

NOTE: If you are testing in a different environment than the one you used for CORE Certification testing (such as production vs. test), you may need to update your Trading Partner Profile or Connectivity settings. See Chapter 4 for information on changing these settings.

If your entity type required screen print uploads during certification, those test scripts are not included in the Production Testing area.

Other than this, the Production Testing section works just like the CORE Certification Testing section does.

### **CHAPTER 9: OTHER FUNCTIONALITY**

#### **My Contract**

You can view the contract you signed by clicking Account in the top toolbar, then My Contract in the left pane. This displays your contract (Figure 9.1 shows part of the contract).

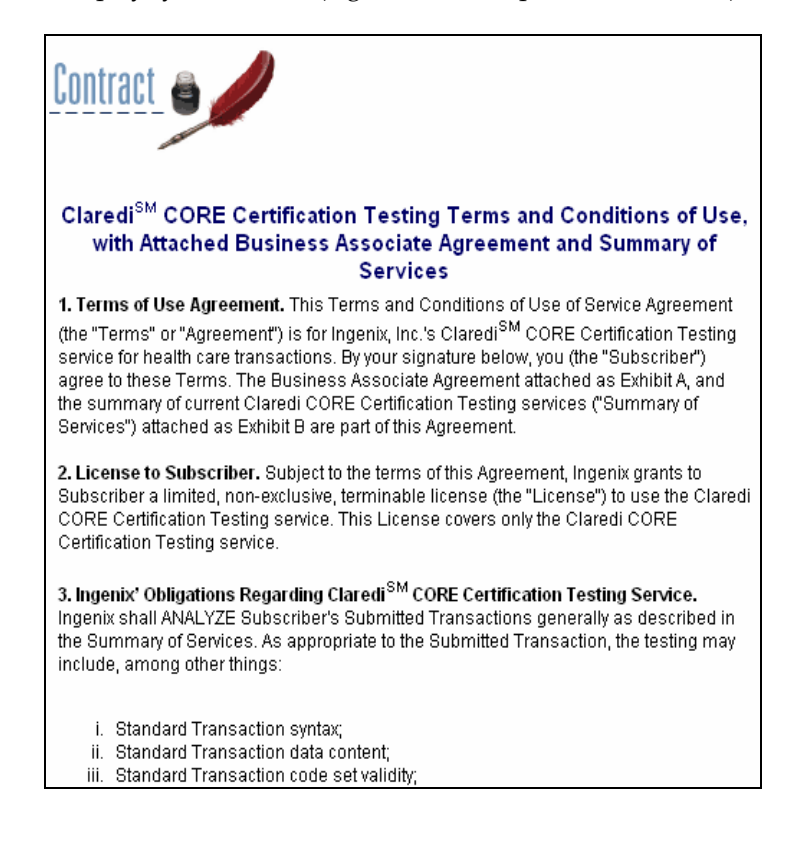

Figure 9.1

#### **My Account Information**

You can view your account information at any time. To do so, log in and click **Account** in the top toolbar. Then, click **My Account Info** in the left pane to display the My Account Information page (Figure 9.2 shows part of the page).

| My Account Information                                                                                                    |                                                          |                    |  |  |
|----------------------------------------------------------------------------------------------------|----------------------------------------------------------|--------------------|--|--|
| This information is for Claredi's use and will <i>not</i> appear in the Claredi Directory. The<br>Claredi Directory will only display information specified under "My Certifiable Entities" in the<br>left menu. This information is for Claredi's use and will <i>not</i> appear in the Claredi Directory. |                                                          |                    |  |  |
| To change your password, cli                                                                                                    | ck here.                                                 |                    |  |  |
| Fields marked with * are req                                                                                                    | uired.                                                   |                    |  |  |
| Username:                                                                                                    | ch1357                                                   |                    |  |  |
| User Contact Information                                                                                                    |                                                          |                    |  |  |
| First Name:                                                                                                    | Clay                                                     | *                  |  |  |
| Last Name:                                                                                                    | Ringhouse                                                | *                  |  |  |
| Title:                                                                                                    |                                                          |                    |  |  |
| E-mail Address:                                                                                                    | ch@claredi.com                                           | *                  |  |  |
|                                                                                                    | Company Information                                      |                    |  |  |
| Company Demographic:                                                                                                    | Clearinghouse 💌<br>Select the option that best describes | *<br>your company. |  |  |
| Company Name:                                                                                                    | Big Clearinghouse                                        | *                  |  |  |
| Address:                                                                                                    | 498 N. 900 W.                                            | *                  |  |  |
|                                                                                                    |                                                          |                    |  |  |

Figure 9.2

You can change or update this information at any time by entering the appropriate information in the text field(s) and clicking **Save Changes** at the bottom of the page.

#### My Invoice/Receipt

You can view your account receipt as well as the status of payment. To do so, log in and click **Account** in the top toolbar. Then, click **My Invoice/Receipt** in the left menu to display the Payment page (Figure 9.3).

| Payment 🌑                       |                                            |                          |
|---------------------------------|--------------------------------------------|--------------------------|
| Below is a list of Invoices and | d Receipts associated with this account. C | lick on one for details. |
| Purchase Date                   | Description                                | Status                   |
| November 15, 2006               | Claredi Account Purchase                   | Paid                     |

Figure 9.3

Note the status for each line item. To see the invoice/receipt, click the date link (Figure 9.4).

|                                                                          | h                               | nvoice                                                                                                    |                                        |           |
|--------------------------------------------------------------------------|---------------------------------|----------------------------------------------------------------------------------------------------|----------------------------------------|-----------|
| <b>Sold To:</b><br>Clearinghouse<br>498 N. 900 W.<br>Kaysville, UT 84037 |                                 | Sold By:<br>Ingenix<br>12125 Technology Drive<br>Eden Prairie, MN 55344<br>(801) 982-3144<br>Tax ID: 41-1858498 |                                        |           |
| Method of Payment:<br>Check                                              | Check Number:<br>1234           | Date:<br>Nov 15 2006                                                                                            | Account ID: 10<br>Invoice Numbe<br>477 | 10<br>r:  |
| Item                                                                     |                                 |                                                                                                    |                                        | Amoun     |
| 1 year subscription to Cl                                                | aredi testing and certification | on service for CORE Certification                                                                               | - Clearinghouse                        | \$6000.00 |
| Total:                                                                   |                                 |                                                                                                    |                                        | \$6000.00 |

Figure 9.4

#### **Change Password**

If you need to change your password, do the following:

Log in and click **Account** at the top. Then, click **Change Password** in the left menu to display the Change Password page (Figure 9.5).

| Change Password.                     |                                                                                              |
|--------------------------------------|----------------------------------------------------------------------------------------------|
| Modifying user: ch1357               |                                                                                              |
| Remember to notify any o<br>changed. | others from your company who use this account that the password has been                     |
| Current Password:                    |                                                                                              |
| New Password:                        | Password must be at least 7 characters long, and should contain a mix of numbers and letters |
| Confirm New<br>Password:             |                                                                                              |
|                                      | Save Password                                                                                |

Figure 9.5

Enter the old password, then enter the new password and confirm it. Click **Save Password** to save changes. The new password will be required the next time you log in.

#### Feedback

Claredi appreciates your feedback on our CORE Certification Testing service. If you would like to provide feedback, click **CORE Certification Testing** in the top toolbar, then **Feedback** in the left menu to display the Feedback page (Figure 9.6).

| Thank you for using Claredi's services. We appreciate your feedb thoughts about any aspect of our service.                                                                                                    | oack. Please share your                                                                |
|----------------------------------------------------------------------------------------------------|----------------------------------------------------------------------------------------|
| Note: Feedback submitted here does not go to Claredi Custome<br>submit a technical support ticket (via the Issue Tracking System)<br>your account, or have questions about the technical aspects of te<br>Support in the top navigation bar. | r Support. If you need to<br>1, need assistance with<br>esting or certification, click |
| Comments:                                                                                                    |                                                                                        |
|                                                                                                    |                                                                                        |
|                                                                                                    |                                                                                        |
|                                                                                                    |                                                                                        |
|                                                                                                    |                                                                                        |
|                                                                                                    |                                                                                        |
| How did you hear about Claredi?                                                                                                    |                                                                                        |
| Through WEDI/SNIP                                                                                                    |                                                                                        |
| C Through STFCS                                                                                                    |                                                                                        |
| Through my vendor or clearinghouse                                                                                                    |                                                                                        |
| Trade Show Referral                                                                                                    |                                                                                        |
| O Industry Contacts                                                                                                    |                                                                                        |
| Through my payer                                                                                                    |                                                                                        |
| Through a State HIPAA Group                                                                                                    |                                                                                        |
| Press/Article in Trade Journal     One and Control Control                                                                                                    |                                                                                        |
| O Other:                                                                                                    |                                                                                        |
| 14 Marca - January - Andrew - Andrew - Andrew - Andrew - Andrew - Andrew - Andrew - Andrew - Andrew - Andrew -                                                                                                    |                                                                                        |
| when do you anticipate naving your systems ready for certific                                                                                                    | ation :                                                                                |
| We're ready now                                                                                                    |                                                                                        |
|                                                                                                    |                                                                                        |
|                                                                                                    |                                                                                        |
| Submit Feedback                                                                                                    |                                                                                        |

Figure 9.6

Enter your feedback in the appropriate fields and click **Submit Feedback**.

Note that this information is not sent to Claredi Customer Support.

### **APPENDIX A: CUSTOMER SUPPORT**

#### How to Seek Assistance with CORE Certification testing

There are several ways to obtain customer support for Claredi's CORE Certification Testing system:

This user manual has the answers to many questions. Before you call Customer Support or enter a ticket using the Issue Tracking System (see the Issue Tracking System section below), you should read this manual thoroughly to be sure that your question or issue is not already addressed here.

The Claredi CORE Certification Testing site allows you to enter a 'ticket' directly into Claredi's automated Customer Support system (see the *Issue Tracking System* section that follows). Tickets entered in this manner will be processed by Customer Support representatives and you will be notified of Claredi's resolution to your issue via your account.

Call Claredi Customer Support at (866) 444-0339, Option 5 between 7:00 AM and 5:00 PM Mountain Time on weekdays.

#### **Issue Tracking System**

If you encounter any problems with the Claredi CORE Certification Testing system, the best way to document the issue for Claredi Customer Support is to use the Issue Tracking System. This system allows you to submit a 'ticket' to Customer Support that includes details of the problem you are experiencing. You can also use this functionality to track the progress of an existing ticket.

#### To Use the Issue Tracking System

1. Click **Support** in the top toolbar, then click **Issue Tracking System** on the main menu to display the Customer Issue Tracking System page (Figure A).

| Claredi Customer Support                                                                                                    |         |             |        |  |
|----------------------------------------------------------------------------------------------------|---------|-------------|--------|--|
| Customer Issue Tracking System                                                                                                    |         |             |        |  |
| Claredi maintains a database of issues submitted to us by our customers and our internal<br>Quality Assurance staff. This page allows you to submit a ticket directly into our internal system<br>to be handled by our expert customer support representatives. You can also track the progress<br>on issues you submit using this tool. |         |             |        |  |
| Create New Ticket                                                                                                    |         |             |        |  |
| Filter ticket list by status: All Non-Closed 💌                                                                                                    |         |             |        |  |
|                                                                                                    |         |             |        |  |
| Ticket ID                                                                                                    | Subject | Date Opened | Status |  |

Figure A

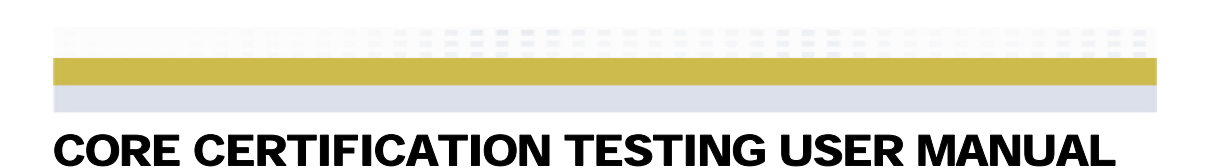

2. Click **Create New Ticket**. This displays the Create a New Ticket page (Figure B).

| *Ticket Subject            | 837 issue            |
|----------------------------|----------------------|
| *Name of Person to Contact | John Doe             |
| *Email Address             | johndoe@whatever.com |
| *Phone Number              | (801) 555-1212       |
| Create Ticket              |                      |

| F | ia |   | iro | R |
|---|----|---|-----|---|
|   | ıу | u |     |   |

3. Enter the ticket subject, your name, your email address, and phone number. Then click **Create Ticket**. This displays the Ticket Details page (Figure C).

| Ticket ID: 566                      | Ticket Subject: 837 issue                    |                                  |  |
|-------------------------------------|----------------------------------------------|----------------------------------|--|
| Contact Person: John Doe            | Account Username: jbl14                      | Date Opened: 2003-08-07 14:44:19 |  |
| Email Address: johndoe@whatever.com | om Phone Number: (801) 555-1212 Status: Open |                                  |  |
|                                     |                                              |                                  |  |
| New Note                            |                                              |                                  |  |

Figure C

4. Here, you can review the information for the ticket you are submitting. To add an explanatory note for the ticket, click **New Note**, enter the note, and click **Save Note** to add the note to the ticket.

#### To Track a Ticket

1. On the Home page, click **Issue Tracking** in the top toolbar. This displays the Claredi Customer Support/Customer Issue Tracking System page (Figure D).

| Claredi Customer Support                                                                                                    |                                |                     |        |  |  |  |
|----------------------------------------------------------------------------------------------------|--------------------------------|---------------------|--------|--|--|--|
| Customer                                                                                                    | Customer Issue Tracking System |                     |        |  |  |  |
| Claredi maintains a database of issues submitted to us by our customers and our internal<br>Quality Assurance staff. This page allows you to submit a ticket directly into our internal system<br>to be handled by our expert customer support representatives. You can also track the progress<br>on issues you submit using this tool. |                                |                     |        |  |  |  |
| Create New Ticket                                                                                                    |                                |                     |        |  |  |  |
| Filter ticket list by status: All Non-Closed 💌                                                                                                    |                                |                     |        |  |  |  |
|                                                                                                    |                                |                     |        |  |  |  |
| Ticket ID                                                                                                    | Subject                        | Date Opened         | Status |  |  |  |
| 13125                                                                                                    | Output queue                   | 2005-01-10 08:51:05 | Open   |  |  |  |

Figure D

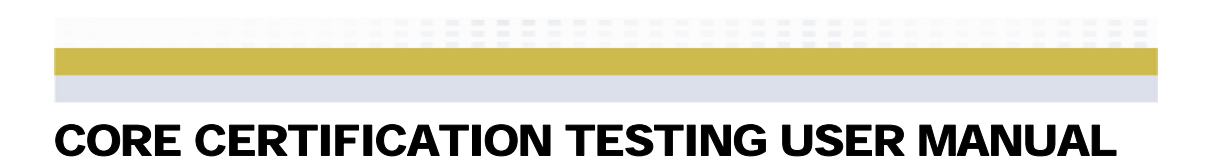

Any tickets you have created are listed here. You can filter the view of the ticket list by a variety of parameters using the Filter ticket list by status drop-down list (Figure E).

| /                        |
|--------------------------|
| All Non-Closed 🛛 💌       |
| All                      |
| All Non-Closed           |
| Deleted - Junk Mail      |
| Open                     |
| Closed                   |
| Fixed, Not Verified      |
| Not Fixed                |
| Researching              |
| Closed-Duplicate         |
| Deleted                  |
| Ready for Production     |
| Review for Edit Change   |
| Production, Not Verified |
| Fixed, Verified          |
| Waiting for Customer     |
| Review for Production    |

Figure E

Click on the ticket you want to view in the Subject column. This displays the Ticket Details page (Figure F).

| Claredi Customer Support                                                                                                    |                                                                       |                                           |  |  |
|----------------------------------------------------------------------------------------------------|-----------------------------------------------------------------------|-------------------------------------------|--|--|
| Ticket Details                                                                                                    |                                                                       |                                           |  |  |
| This ticket is recorded in the Clare<br>please click on the New Note Butto<br>Support are not editable.)                                                           | di Issue Tracking System. To AD<br>on or Edit Note link below. (Notes | D or EDIT notes,<br>s entered by Customer |  |  |
| Ticket ID: 13125                                                                                                    | Ticket Subject: Output queue                                          |                                           |  |  |
| Contact Person: John Doe                                                                                                    | Account Username:<br>CLAREDI_faciledi                                 | Date Opened:<br>2005-01-10 08:51:05       |  |  |
| Email Address: Phone Number:<br>john.doe@claredi.com 866-444-0339 Status: Open                                                                                     |                                                                       |                                           |  |  |
| New Note Note Entered by CLAREDI_faciledi on 2005-01-10 09:06:37 Edit this note. Have advised Sylvia of the problem. She is researching and will let me know ASAP. |                                                                       |                                           |  |  |
| James<br>Customer Support                                                                                                    |                                                                       |                                           |  |  |
| Note Entered by CLAREDI_faciledi on 2005-01-10 08:51:40 Edit this note.                                                                                            |                                                                       |                                           |  |  |
| Default Accept Routing Queue do                                                                                                    | es not seem to be accepting file                                      | s routed to it.                           |  |  |
| John Doe                                                                                                    |                                                                       |                                           |  |  |

Figure F

#### FAQ

A list of frequently asked questions has been compiled for your convenience. To view this list, click FAQ in the top toolbar to display the FAQ page (Figure G).

| FAQ<br>Answers to your frequently asked questions.                                                                                                    |
|----------------------------------------------------------------------------------------------------|
| CORE Certification questions:                                                                                                    |
| Click here to visit the FAQ section of the CORE site                                                                                                    |
| <ul> <li>Who provides CORE Certification?</li> <li>What is Claredi's role in the CORE certification process?</li> <li>How long does the certification process take?</li> <li>What is covered by the certification?</li> <li>What about HIPAA compliance?</li> </ul> |
| Who provides CORE Certification?<br>The CORE certification is provided only by CAQH.                                                                                                    |

Figure G

Click on a link in the question section to navigate to that question (and answer) on the page.

#### **Contact Us**

You can contact Claredi for purposes not related to CORE Certification testing by clicking **Support** in the top toolbar, then **Contact Us** in the left pane (Figure H).

| Need to CONTACT L                                                                                                  | JS?<br>11 Listen.                                                                                  |
|----------------------------------------------------------------------------------------------------|----------------------------------------------------------------------------------------------------|
| To contact Sales, please e-m                                                                                       | ail us at sales@claredi.com or call 1-866-444-0339, option 6.                                      |
| To contact Customer Support<br>us at support@claredi.com o                                                         | t, please submit a ticket to our Issue Tracking System, e-mail<br>r call 1-866-444-0339, option 5. |
| For general information about                                                                                      | t our company, please e-mail us at info@claredi.com                                                |
| Headquarters:<br>Claredi, an Ingenix Division<br>2525 Lake Park Blvd<br>Salt Lake City, UT 84120<br>(801) 444-0339 |                                                                                                    |

Figure H